### **Tabellenkalkulation**

### Skript

Arbeitsmaterial

Schulung:

Wirtschaftsinformatik

Stand: 13. Nov 2016

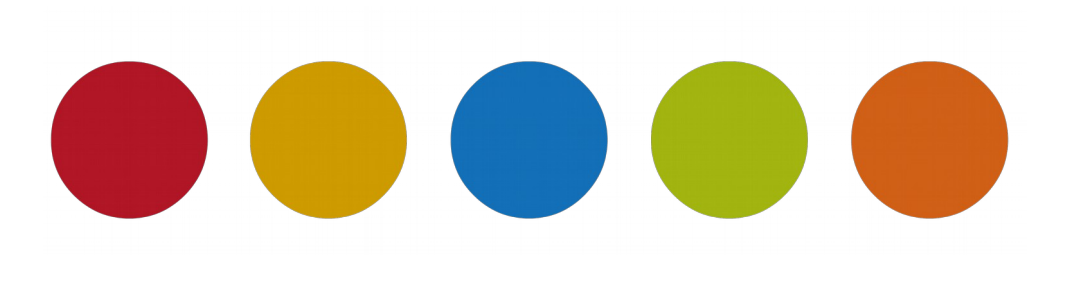

© Christine Janischek

Christine Janischek Berufliches Schulzentrum Wangen

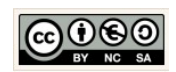

http://edublog.emotionalspirit.de/

Seite 1

### 1 Benutzeroberflächen

### Benutzeroberflächen

Christine Janischek Berufliches Schulzentrum Wangen

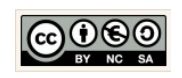

Seite 2

#### Version:1.0

### Thema: Anwendungen Einführung

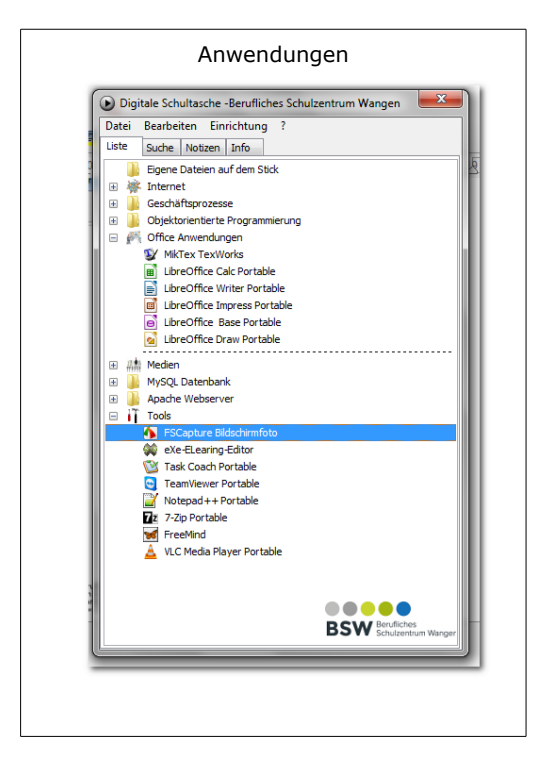

Wer das Prinzip kennt ist flexibel! Wenn wir von einer Anwendung sprechen ist ein Programm bzw. eine Software gemeint. Tag täglich nutzen wir mehr oder weniger unbewusst unzählige Anwendungen. Wichtig ist zu wissen, dass jede Anwendung für einen bestimmten **Zweck** entwickelt wurde. So, wie ein Schraubenzieher dazu dient Schrauben zu lösen, dient ein Textverarbeitungsprogramm beispielsweise primär dazu Texte zu verarbeiten.

|   |   |             |       |           | Tabe            | ellenka    | lkulati   | on      |        |               |         |            |   |
|---|---|-------------|-------|-----------|-----------------|------------|-----------|---------|--------|---------------|---------|------------|---|
|   | A | в           | С     | D         | E               | F          | G         | н       | I      | J             | K       | L          | Γ |
| 1 |   | Bezeichnung | Preis | Prozessor | Arbeitsspeicher | Festplatte | Laufwerke | Display | Grafik | Akku-Laufzeit | Gewicht | Anschlüsse | Г |
| 2 | 1 |             |       |           |                 |            |           |         |        |               |         |            | 1 |
| 3 | 2 |             |       |           |                 |            |           |         |        |               |         |            | 1 |
| 4 | 3 |             |       |           |                 |            |           |         |        |               |         |            | Г |
| 5 | 4 |             |       |           |                 |            |           |         |        |               |         |            | Г |
| 6 | 5 |             |       |           |                 |            |           |         |        |               |         |            | Г |
| 7 |   |             |       |           |                 |            |           |         |        |               |         | -          | 1 |
|   |   |             |       |           |                 |            |           |         |        |               |         |            |   |

Arbeitsauftrag:

- 1. Wozu dient ein Tabellenkalkulationsprogramm?
- 2. Bezeichnen Sie die Leisten im Tabellenkalkulationsprogramm!
- 3. An welcher Stelle auf der Benutzeroberfläche wird der Dateiname angezeigt?
- 4. Erzeugen Sie die aufgeführte Tabelle.
- 5. Speichern Sie die Tabelle in einer Datei auf Ihrem Laufwerk  $\rightarrow$  Eigenen Dateien  $\rightarrow$  Arbeitsmaterial  $\rightarrow$  Tabellenkalkulation ab.
- 6. Dokumentieren Sie alle Arbeitsschritte in Ihrer Unterrichtsdokumentation.

### Zusatzaufgabe:

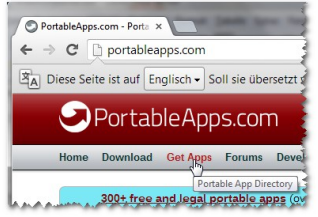

Laden Sie sich auf der Internetseite  $\rightarrow$  portableapps.com die Anwendung  $\rightarrow$  TIPP10 Portable herunter. Installieren Sie mit einem  $\rightarrow$  Doppelklick auf die  $\rightarrow$ .exe-Datei die Anwendung in das Programmverzeichnis Ihres USB-Sticks oder Ihrer Digitalen Tasche.

| Typing                               |    |
|--------------------------------------|----|
| TIPP10 Portable - touch typing tutor | S. |

Christine Janischek Berufliches Schulzentrum Wangen

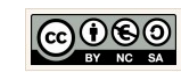

Seite 3

| Thema: | Benutzeroberfläche                |
|--------|-----------------------------------|
|        | Informationsblatt Microsoft Excel |
|        |                                   |

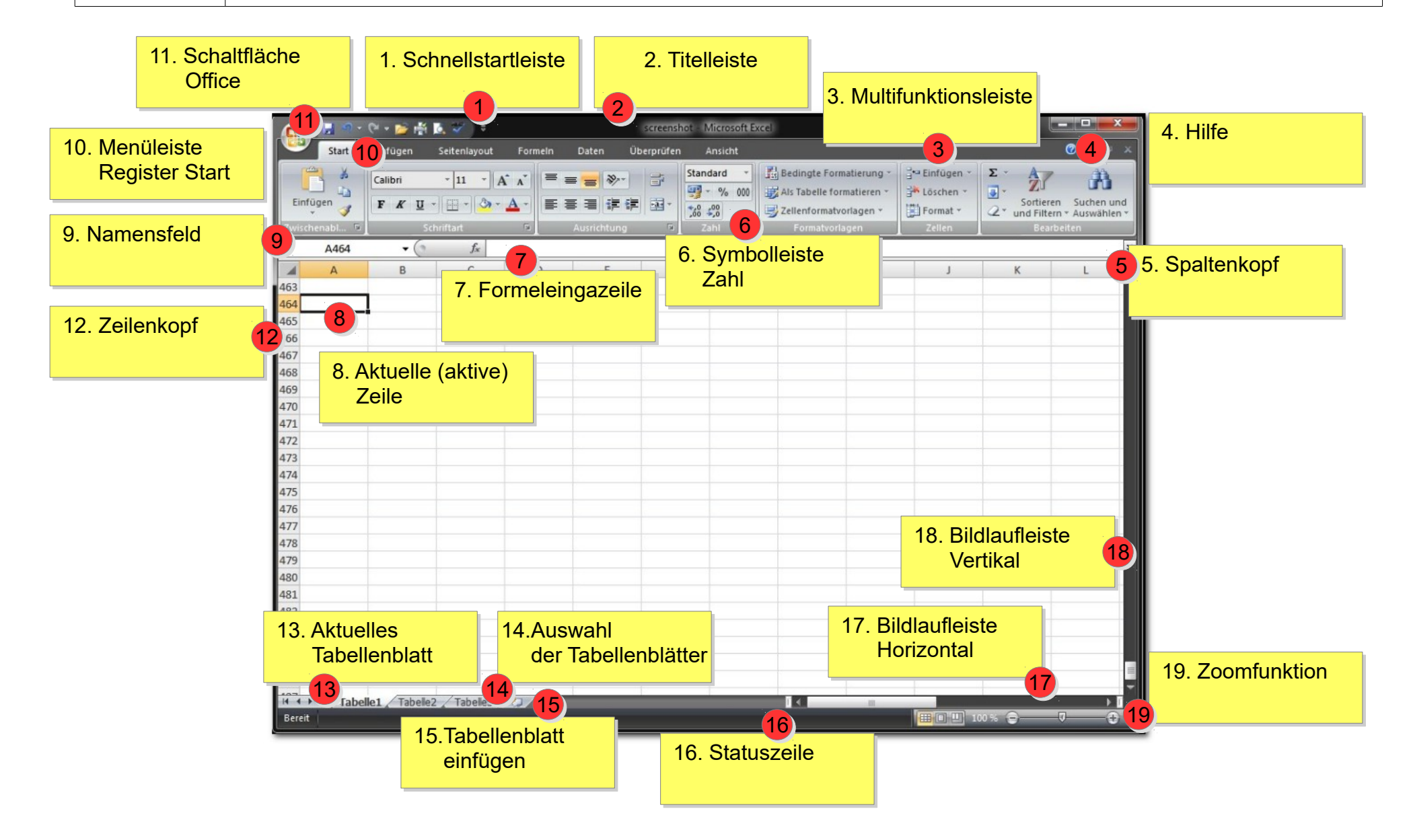

| Thema: | Benutzeroberfläche          |
|--------|-----------------------------|
|        | Übungsblatt Microsoft Excel |
|        |                             |

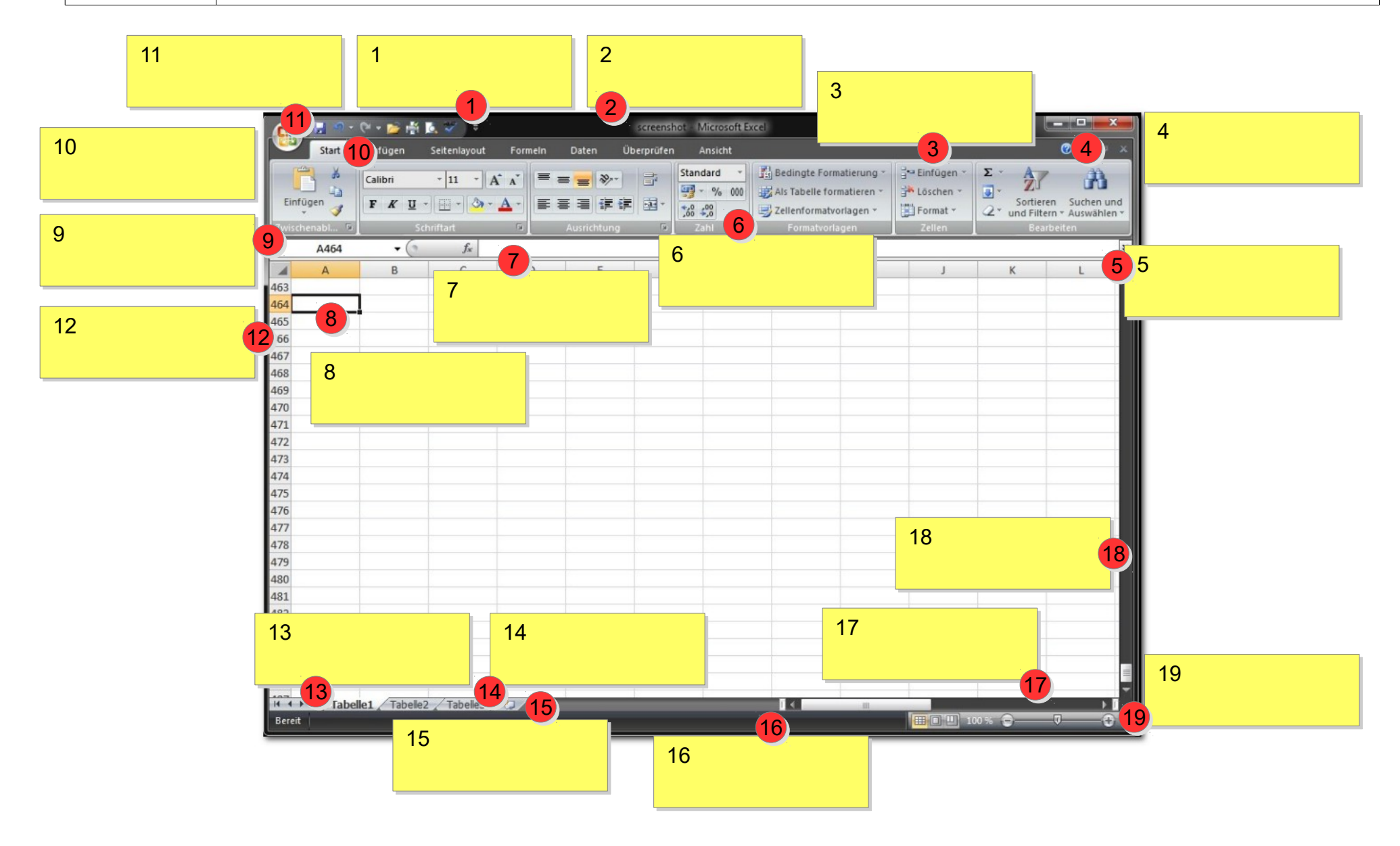

| Thema: | Benutzeroberfläche                 |
|--------|------------------------------------|
|        | Informationsblatt LibreOffice Calc |
|        |                                    |

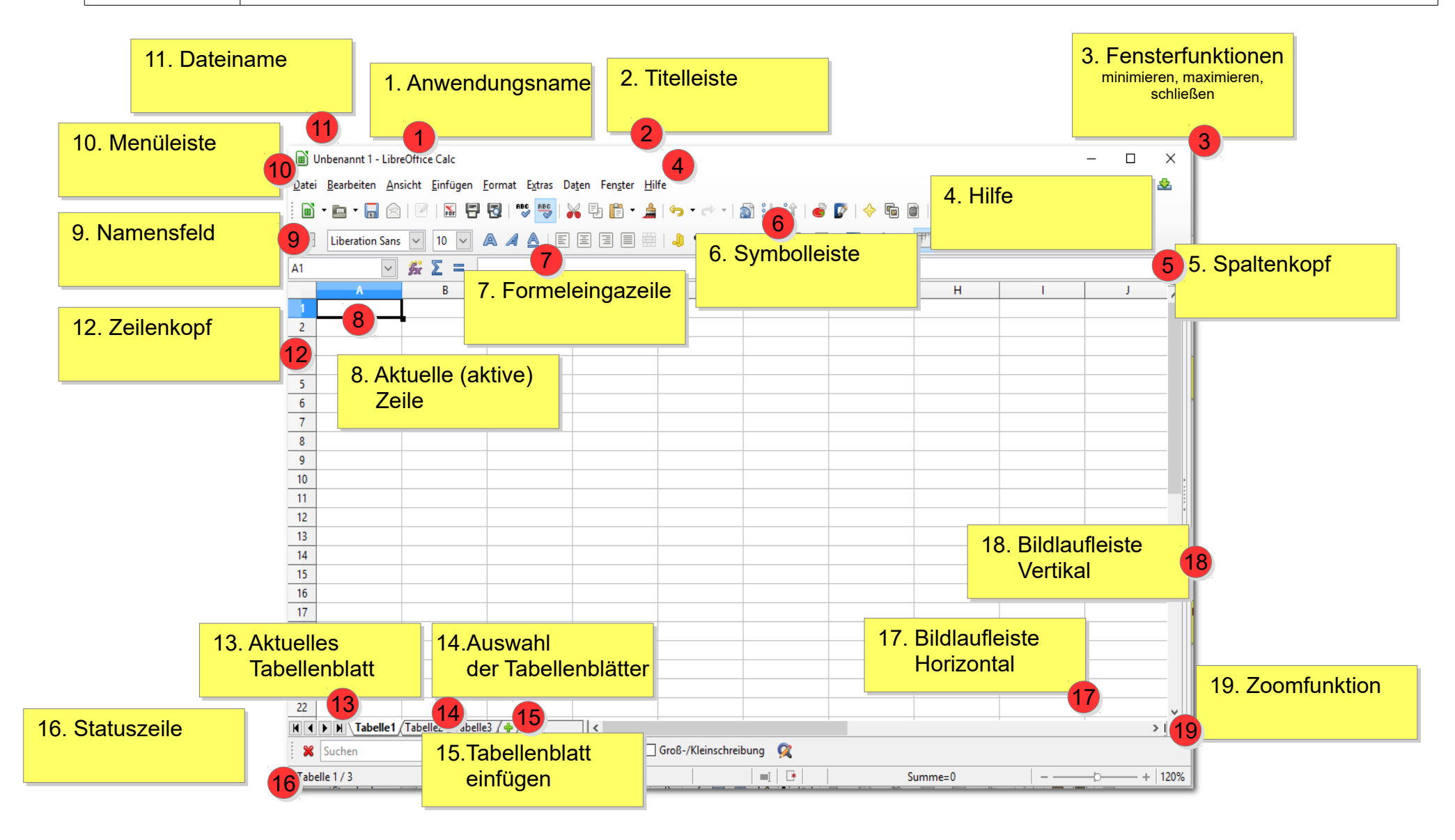

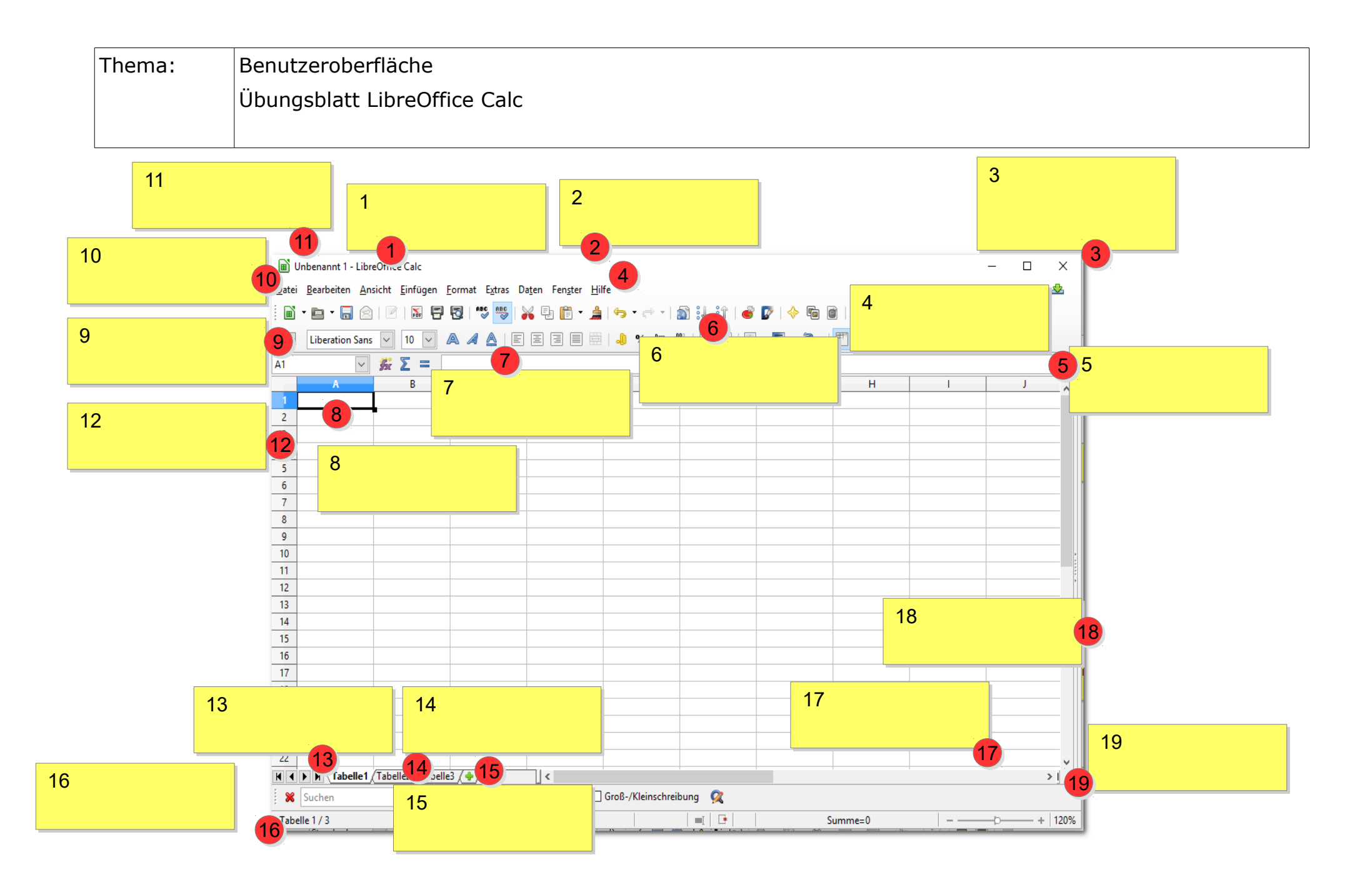

### 2 Dateneingabe

### **Dateneingabe** Formatierung, Einfache Berechnungen

Christine Janischek Berufliches Schulzentrum Wangen

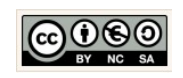

Seite 8

| Thema: | Dateneingabe/Formatierung       |
|--------|---------------------------------|
|        | Übung Dateneingabe/Formatierung |

- 1. Erzeugen Sie die aufgeführten Tabellen.
- 2. Speichern Sie jede Tabelle in einer Datei auf Ihrem Laufwerk  $\rightarrow$  Eigenen Dateien  $\rightarrow$  Arbeitsmaterial  $\rightarrow$  Tabellenkalkulation ab.

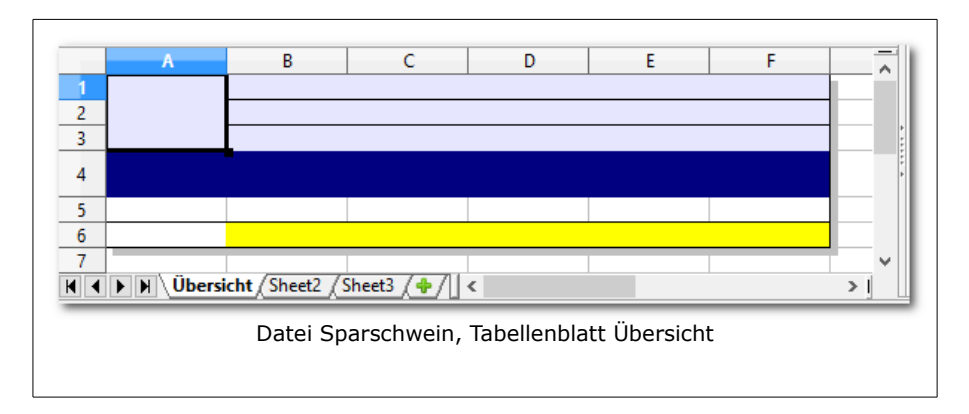

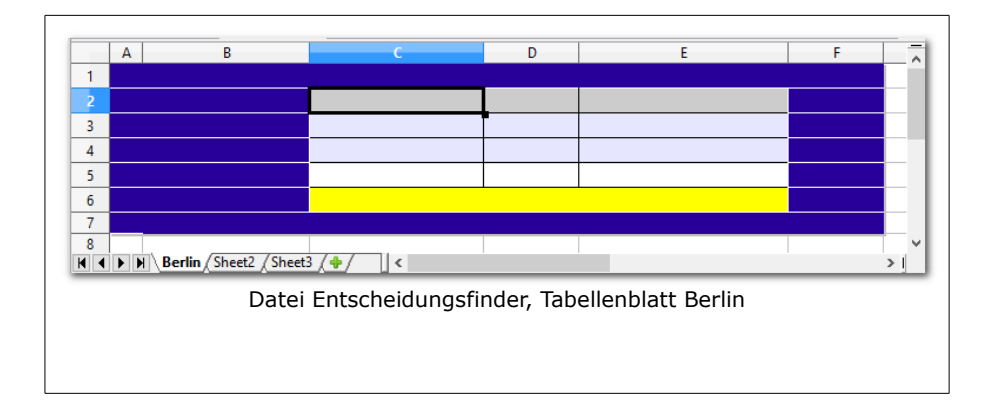

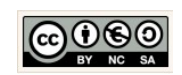

| Thema: | Dateneingabe/Formatierung                     |
|--------|-----------------------------------------------|
|        | Übung Dateneingabe Formate, Zellwerte, Folgen |

### Arbeitsauftrag:

Erzeugen Sie die unten angezeigten Ergebnisse. Gehen Sie dazu, wie folgt vor...

- 1. Schreiben und platzieren Sie den Text in den vorgegebenen Zellen.
- 2. Formatieren Sie die Zellen und die Zellwerte.
- 3. Speichern Sie die Änderungen der Tabellen in den Dateien ab.
- 4. Dokumentieren Sie alle Arbeitsschritte in Ihrer Unterrichtsdokumentation.

|          | A           | В                | С           | D             | E        | F     | ~ |
|----------|-------------|------------------|-------------|---------------|----------|-------|---|
| 1        |             | von:             |             |               |          |       |   |
| 2        | Sparperiode | bis:             |             |               |          |       |   |
| 3        |             | Tage insgesamt:  |             |               |          |       |   |
| 4        | Elektro     | nisches S        | Sparsch     | wein          |          |       |   |
| 5        |             | 1,00 €           | 2,00€       | 3,00€         | 4,00€    | 5,00€ |   |
| 6        | Verfügbar   |                  |             |               |          |       |   |
| 7<br>H 4 | ► ► \Übersi | cht/Sheet2/Sheet | 3/+/ <      |               |          | >     |   |
|          |             | Datei Sparsc     | hwein, Tabe | ellenblatt Ül | bersicht |       |   |

|          | Α | В                             | С                      | D            | E                       | F |
|----------|---|-------------------------------|------------------------|--------------|-------------------------|---|
| 1        |   | Angebotsver                   | gleich Hostel in Berl  | in-Friedricl | hshain im Vielbettzimme | r |
| 2        | 1 | Leistung                      | Green Hostel           | ONE80        | baxpax downtown         |   |
| 3        | 2 | Übernachtung                  | 10,00€                 | 12,00€       | 14,00 €                 |   |
| 4        | 3 | Frühstück Optional            | 0,00€                  | 0,00€        | 0,00€                   |   |
| 5        | 4 | Angebotssumme                 |                        |              |                         |   |
| 6        | 5 | Durchschnittspreis            |                        |              |                         |   |
| 7        | 6 | * ausgehend von Bruttopreisen |                        |              |                         |   |
| 8<br>  • |   | Berlin / Sheet2 / Sheet       | 8/ <del>\$</del> / . < |              |                         | 3 |
|          |   | Datei                         | Entscheidungsfi        | nder, Tab    | ellenblatt Berlin       |   |
|          |   |                               |                        |              |                         |   |
|          |   |                               |                        |              |                         |   |

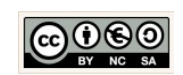

### **3** Adressierung

### **Adressierung** Zellbezüge, Kopierfähigkeit Einfache Formeln und Funktionen

Christine Janischek Berufliches Schulzentrum Wangen

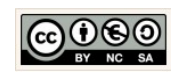

Seite 11

### Thema: Kopierfähigkeit (Zellbezüge)

Zellwerte und einfache Formeln (variable Recheneinheiten)

Erstellen Sie die vorliegende Kalkulationstabelle. Achten Sie darauf die Formatierung exakt zu übernehmen. Die Berechnungen sollen mit Hilfe von Formeln automatisch erfolgen. Die Formel soll kopierbar sein, so dass der Zellbezug exakt (absolut oder relativ) definiert ist. Achten Sie auf den Automatismus.

Wir werden nun die Theorie mit der Praxis verknüpfen und das Tabellenkalkulationsprogramm zweckmäßig anwenden.

Bedenken Sie dabei der Begriff Informatik ist ein zusammengesetztes Wort aus den Begriffen **Information** und **Automatik**. Beides automatische Information auf Knopfdruck, diese Fähigkeiten sollten wir zukünftig immer berücksichtigen und anwenden.

Arbeitsauftrag:

- 1. Fügen Sie die berechnenden **Formeln** in die Zellen C4 und B7-F7 ein.
- 2. Fügen Sie die Grafik ein und passen Sie die Größe an, ohne das Größenverhältnis zu verändern.
- 3. Blenden Sie die Gitternetzlinien aus.
- 4. Speichern Sie die Tabelle in einer Datei auf Ihrem Laufwerk  $\rightarrow$  Eigenen Dateien  $\rightarrow$  Arbeitsmaterial  $\rightarrow$  Tabellenkalkulation ab.
- 5. Bestimmen Sie die Ausrichtung der Tabelle auf der Seite. (Tabelle zentriert, Kopfzeile mit zentriertem Dateinamen, Fußzeile mit Ihrem Vor- und Nachnamen)
- 6. Dokumentieren Sie die neuen Erkenntnisse zu den Zellbezügen und Rechenoperatoren.

| Datei U1Calc, Tabellenblatt Sparschwein                                                                                                    |   |
|----------------------------------------------------------------------------------------------------|---|
| Zusatzaufgabe: A B C D E                                                                                                    | F |
| Zusatzaufgabe:<br>Helfen Sie Ihren<br>Kollegen bei der<br>Realisierung der<br>Aufgabenstellung.<br>A B C D E<br>von: 01.01.14<br>Sparperiode bis: 06.09.16<br>Tage insgesamt:<br>5 Elektronisches Sparschwein<br>6 Sparbetrag<br>7 Verfügbar<br>8 9<br>10<br>11<br>12<br>13<br>14<br>15<br>16<br>17<br>19<br>20<br>20<br>4 Sparschwein (*)<br>10<br>11<br>12<br>13<br>14<br>15<br>16<br>17<br>19<br>20<br>20<br>20<br>20<br>20<br>20<br>20<br>20<br>20<br>20 |   |

Christine Janischek Berufliches Schulzentrum Wangen

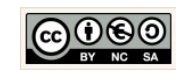

Seite 12

### Thema: Einfache Berechnungen Erweiterte Übung Zellbezüge Urlaubsplanung

Verweise auf Zellen in anderen Tabellen!

Erstellen Sie die vorliegende Kalkulationstabelle. Achten Sie darauf die Formatierung exakt zu übernehmen. Die Berechnungen sollen mit Hilfe von Formeln automatisch erfolgen. Die Formel soll kopierbar sein, so dass der Zellbezug exakt (absolut oder relativ) definiert ist. Nutzen Sie dazu die *Tastenkombination*  $\rightarrow$  *Shift+F4* 

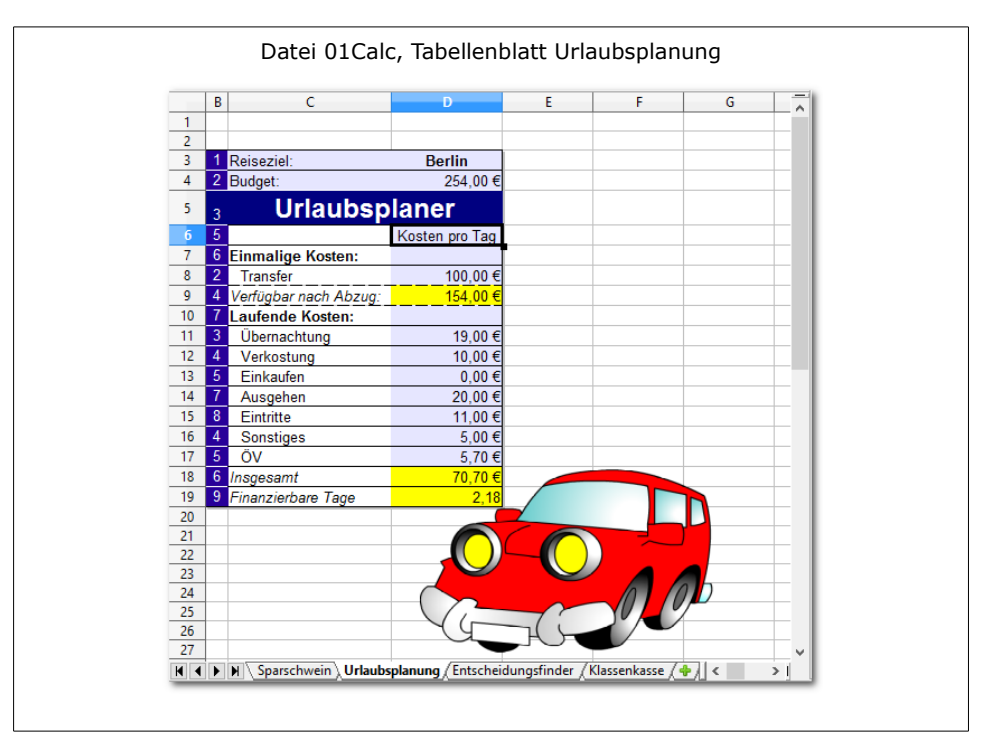

Arbeitsauftrag:

- 1. Speichern Sie die Datei Sparschwein unter dem Dateinamen  $\rightarrow$  01Calc ab.
- 2. Fügen Sie auf dem Zweiten Tabellenblatt die angezeigte Tabelle ein.
- 3. Verweisen Sie in Zelle C4 auf ein Ergebnis in der Tabelle Sparschwein (z.B. B7).
- 4. Fügen Sie die berechnenden Formeln bzw. einfache Funktionen in die Zellen C9, C18 und C19 ein. Nutzen Sie einfache Operatoren, die Summenfunktion und absolute Zellbezüge.
- 5. Richten Sie die Textobjekte in den Zellen B2, B11-B17 automatisch aus.
- 6. Fügen Sie die Grafik ein und passen Sie die Größe an, ohne das Größenverhältnis zu verändern.
- 7. Blenden Sie die Gitternetzlinien aus.
- 8. Bestimmen Sie die Ausrichtung der Tabelle auf der Seite. (Tabelle zentriert, Kopfzeile mit zentriertem Dateinamen, Fußzeile mit Ihrem Vor- und Nachnamen)
- 9. Dokumentieren Sie die neuen Erkenntnisse.

Zusatzaufgabe: Helfen Sie Ihren Kollegen bei der Realisierung der Aufgabenstellung!

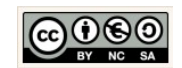

Seite 13

| Thema: | Einfache Berechnungen                                |
|--------|------------------------------------------------------|
|        | Erweiterte Übung Formeln und Funktionen Klassenkasse |
|        |                                                      |

#### Formeln und Funktionen!

Alle Tabellenkalkulationsanwendungen ermöglichen die Berechnung von Werten zu automatisieren. Zum Einen gibt es die Möglichkeit der manuellen Eingabe einer Formel über die Formeleingabezeile. Zum anderen kann der Anwender den Funktionsassistenten nutzen. Es folgt ein Beispiel zu genau dieser Thematik.

|                                  | A                       | В        | С       | D           | ÷. |
|----------------------------------|-------------------------|----------|---------|-------------|----|
| 1                                |                         |          |         |             |    |
| 2                                | Klassenkasse:           |          |         |             |    |
| 3                                | Zweck                   | Datum    | Betrag  | Erfasst von | 2  |
| 4                                | Einnahmen:              |          |         |             | 2  |
| 5                                | Novembermarkt           | 18.11.13 | 80,00€  | Anne        |    |
| 6                                | WG-Fest                 | 11.05.13 | 150,00€ | Chrissi     | 1  |
| 7                                | Summe der Einnahmen:    |          | 230,00€ |             |    |
| 8                                | Ausgaben:               |          |         |             | 1  |
| 9                                | Eis 💭                   | 07.07.13 | 25,00€  | Heidi       |    |
| 10                               | Summe der Ausgaben: 👖 🤇 | $\sum$   | 25,00€  |             | 1  |
| 11                               | Saldo                   | ~        | 205,00€ |             | 1  |
| 12<br>13<br>14<br>15<br>16<br>17 |                         |          |         |             |    |
| 18<br>19<br>20<br>21<br>22<br>23 |                         |          | _       |             |    |
| 2/                               |                         |          |         |             |    |

### Arbeitsauftrag:

- 1. Fügen Sie die Textobjekte ein und formatieren Sie die Zellen.
- 2. Nutzen Sie für die Zelle C7 und C10 die Summenfunktion mit einer entsprechenden Bereichsangabe (Intervall).
- 3. Fügen Sie in die Zelle C11 die berechnende Formel für die Differenz ein.
- 4. Fügen Sie die Grafik ein und passen Sie die Größe an, ohne das Größenverhältnis zu verändern.
- 5. Blenden Sie die Gitternetzlinien aus.
- 6. Bestimmen Sie die Ausrichtung der Tabelle auf der Seite und drucken Sie das Ergebnis aus. (Tabelle zentriert,Kopfzeile mit zentriertem Dateinamen, Fußzeile mit Ihrem Vor- und Nachnamen)

Zusatzaufgabe:

Helfen Sie Ihren Kollegen bei der Realisierung der Aufgabenstellung!

Christine Janischek Berufliches Schulzentrum Wangen

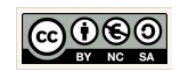

Seite 14

Funktionen

= MITTELWERT(Zellangabe<sub>von</sub> : Zellangabe<sub>ns</sub>)

= ANZAHL(Zellangabe<sub>von</sub> : Zellangabe<sub>Bis</sub>)

= MAX(Zellangabe<sub>von</sub> : Zellangabe<sub>Bis</sub>)

= MIN(Zellangabe<sub>von</sub> : Zellangabe<sub>Bis</sub>)

| Thema: | Funktionen                         |
|--------|------------------------------------|
|        | Übung MAX, MIN, MITTELWERT, ANZAHL |

Erstellen Sie die vorliegende Kalkulationstabelle. Achten Sie darauf die Formatierung exakt zu übernehmen. Die Berechnungen sollen mit Hilfe von Formeln automatisch erfolgen. Die Formel soll kopierbar sein, so dass der Zellbezug exakt (absolut oder relativ) definiert ist.

Arbeitsauftrag:

- 1. Ändern Sie die Formatierung der Zellen und Zellinhalte.
- 2. Berechne mit Hilfe der Funktionen MAX, MIN, MITTELWERT und ANZAHL!
- 3. Formatiere die Beträge als Währung ohne Dezimalstellen.
- Speichern Sie die Tabelle in einer extra Datei auf Ihrem Laufwerk → Eigenen Dateien → Arbeitsmaterial → Tabellenkalkulation ab.
- 5. Bestimmen Sie die Ausrichtung der Tabelle auf der Seite. (Tabelle zentriert, Kopfzeile mit zentriertem Dateinamen, Fußzeile mit Ihrem Vor- und Nachnamen)
- 6. Dokumentieren Sie die neuen Erkenntnisse zu den verwendeten Funktionen.

|    | Δ                     | B                    |                         | D            | F |
|----|-----------------------|----------------------|-------------------------|--------------|---|
| 1  |                       | 0                    | Eingabezeile            |              | - |
| 2  |                       | Hausve               | rkauf                   |              |   |
| 3  | 4 1 4 1 1             |                      |                         |              |   |
| 4  | Angebot: Vil          | la, 265 m², Blick au | if die Festung Hohensal | zburg        |   |
| 5  | Interessenten         | Angebot              |                         |              |   |
| 6  | Franz Riemenschneider | 970.000,00 €         | Höchstes Angebot:       | =MAX(B6:B14) |   |
| 7  | Leopold Habsnicht     | 860.000,00€          | Niedrigstes Angebot:    | 700.000,00€  |   |
| 8  | Lukas Lainer          | 700.000,00€          | Mittelwert:             | 902.777,78 € |   |
| 9  | Adelheid Knüpper      | 1.200.000,00€        | Anzahl der Angebote:    | 9            |   |
| 10 | Karlheinz Grasmugg    | 930.000,00€          |                         |              |   |
| 11 | Werner Heinzl         | 720.000,00€          |                         |              |   |
| 12 | Johann Windgasser     | 860.000,00€          |                         |              |   |
| 13 | Josef Weinkammer      | 910.000,00€          |                         |              |   |
| 14 | Erich Pohl            | 975.000,00€          |                         |              |   |
| 15 |                       |                      |                         |              |   |
| 16 |                       |                      | <b># 8 8 6</b>          | 8 8 8        |   |
| 17 |                       |                      | Vi                      |              |   |
| 18 |                       |                      |                         |              |   |
| 19 |                       |                      |                         |              |   |
| 20 |                       |                      |                         | H H          |   |
| 21 |                       |                      |                         |              |   |
| 22 |                       |                      |                         |              |   |
| 23 |                       |                      |                         |              |   |
| 25 |                       |                      |                         |              |   |
| 26 |                       |                      |                         |              |   |
| 27 |                       |                      |                         |              |   |
| 28 |                       |                      |                         |              |   |
| 29 |                       |                      |                         |              |   |
| 4  | Hausverkauf She       | et2 / Sheet3 / 4   < |                         |              |   |

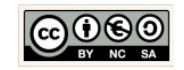

| Thema: | Funktionen                                    |
|--------|-----------------------------------------------|
|        | Einfache Funktionen und bedingte Formatierung |
|        |                                               |

Erstellen Sie die vorliegende Kalkulationstabelle. Achten Sie darauf die Formatierung exakt zu übernehmen. Die Berechnungen sollen mit Hilfe von Formeln automatisch erfolgen. Die Formel soll kopierbar sein, so dass der Zellbezug exakt (absolut oder relativ) definiert ist.

- 1. Ändern Sie die Formatierung der Zellen und Zellinhalte.
- 2. Berechne mit Hilfe der Funktionen SUMME und MITTEL-WERT!
- 3. Gestalten Sie die Funktionen kopierfähig (absolute, relative Zellbezüge)

| Funktionen                                                                               |  |
|------------------------------------------------------------------------------------------|--|
| Wertebereich:<br>= SUMME(Zellangabe <sub>von</sub> : Zellangabe <sub>Bis</sub> )         |  |
| Einzelne Werte:<br>= SUMME(Zellangabe <sub>wert1</sub> ; Zellangabe <sub>wert2</sub> ; ) |  |
| = MITTELWERT(Zellangabe <sub>von</sub> : Zellangabe <sub>Bis</sub> )                     |  |

- 4. Fügen Sie in den Zellen C9-E9 eine bedingte Formatierung ein, die sicherstellt dass sich die Hintergrundfarbe der Zelle ändert sobald der Durchschnittspreis über- bzw. unterschritten wird. Die farliche Anpassung soll automatisch erfolgen! (rot → überschritten, grün → unterschritten, gelb → gleich)
- 5. Dokumentieren Sie die neuen Erkenntnisse zu den verwendeten Funktionen.

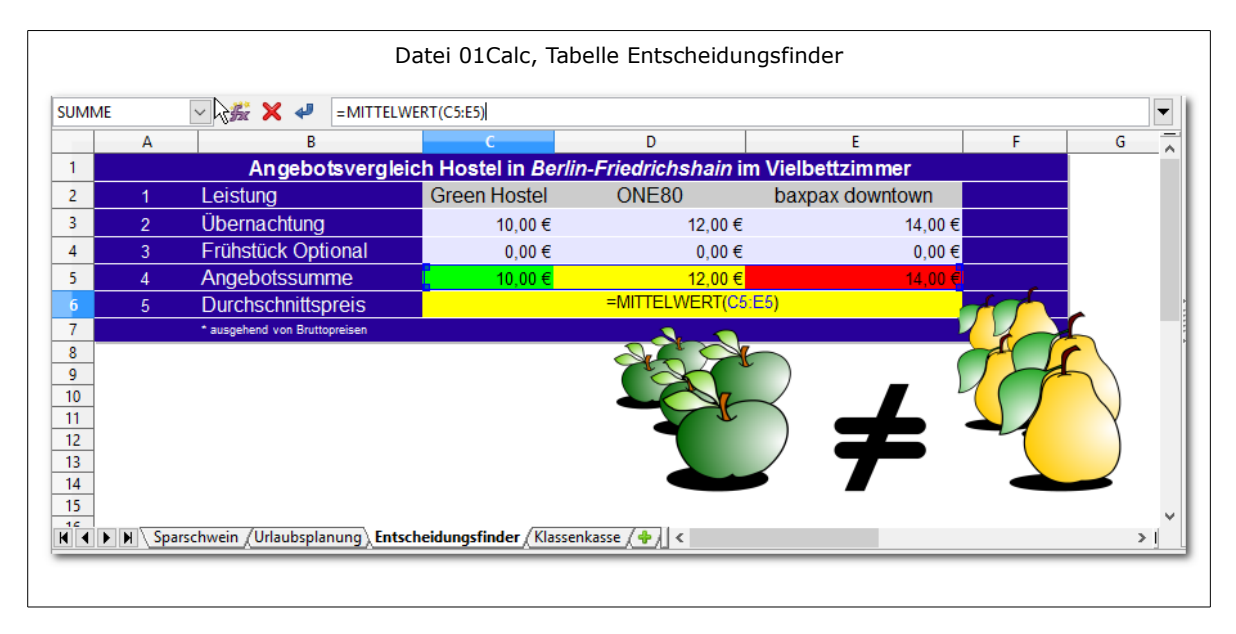

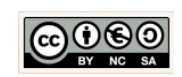

### Thema: Leistungsmerkmale und Komponenten Übung Dateneingabe/Formatierung PC nach Wunsch

Erinnern Sie sich an den Überblick den Sie Anfangs geschaffen haben?

Wir werden nun die Theorie mit der Praxis verknüpfen und das Tabellenkalkulationsprogramm zweckmäßig anwenden.

Bedenken Sie dabei der Begriff Informatik ist ein zusammengesetztes Wort aus den Begriffen **Information** und **Automatik**. Beides automatische Information auf Knopfdruck, diese Fähigkeiten sollten wir zukünftig immer bedenken und anwenden.

Arbeitsauftrag:

- 1. Erzeugen und formatieren Sie die Tabelle wie unten angezeigt.
- 2. Besuchen Sie die Internetseite → <u>https://www.alternate.de/PC/PC-Konfigurator</u>
- 3. Notieren Sie die einzelnen Komponenten und deren Preise für die Erste Variante Ihres Wunsch PCs.
- 4. Ermitteln Sie die Werte (Daten) für eine Zweite Variante.
- 5. Benennen Sie die Tabelle mit der Bezeichnung → Überblick.

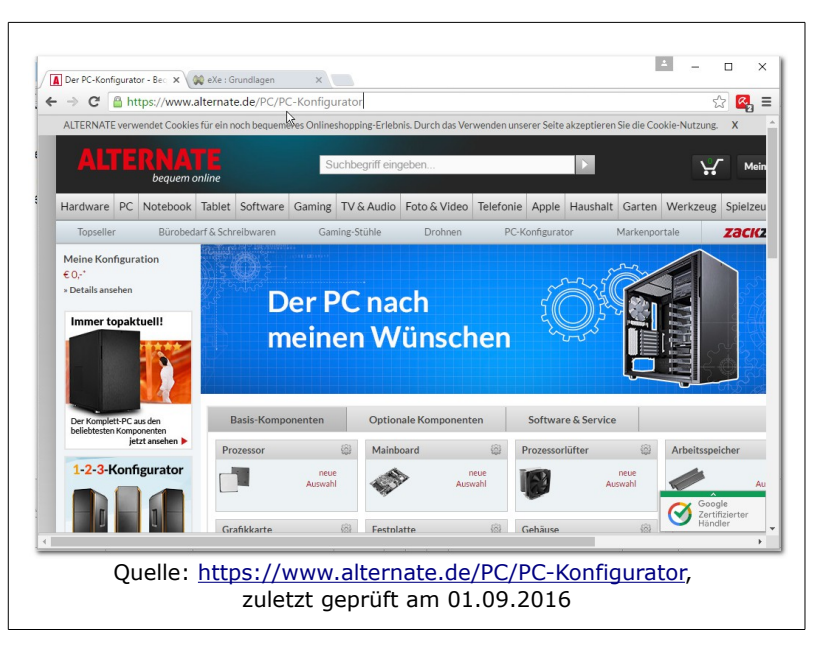

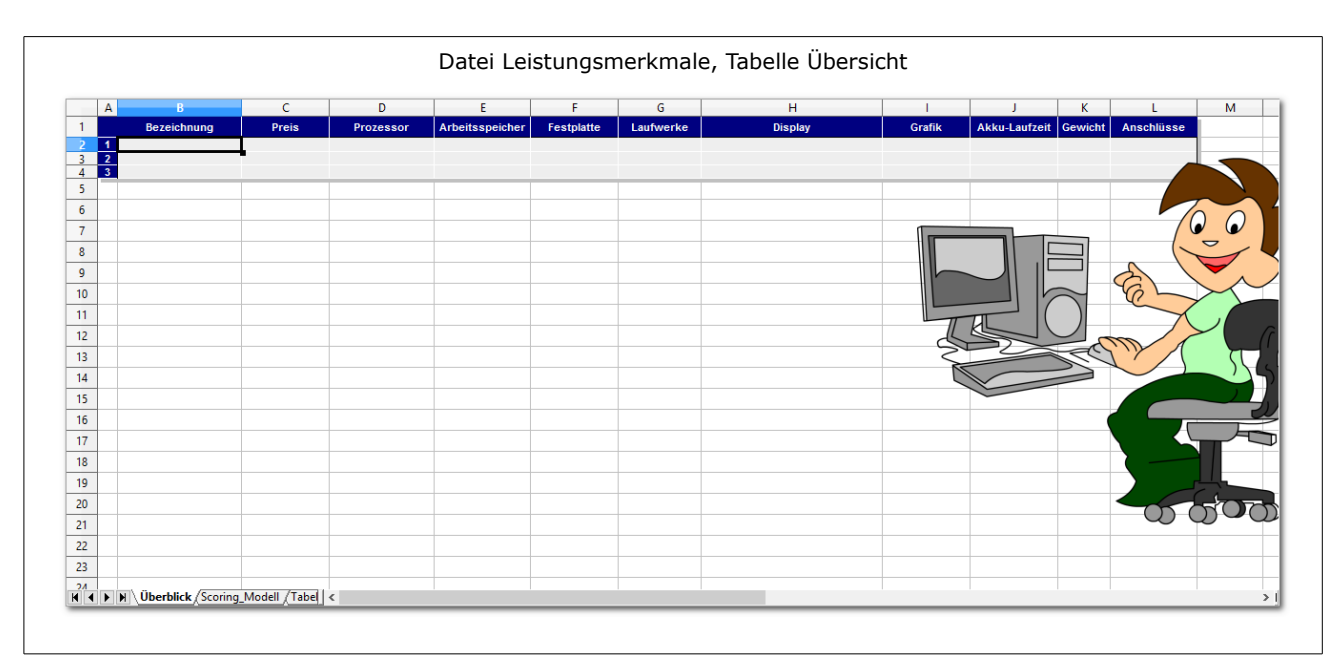

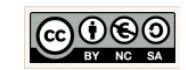

Seite 17

| Thema: | Leistungsmerkmale und Komponenten                            |
|--------|--------------------------------------------------------------|
|        | Übung Zellbezüge, Formeln und Funktionen Entscheidungsmodell |
|        |                                                              |

Die Tabellenkalkulation bietet Möglichkeiten einfache Vorgänge zu automatisieren. Verwirklichen Sie erste Schritte in dem Sie das Scoring-Modell (Entscheidungsmodell) nutzen, um die Bewertung und Entscheidung herbeizuführen.

Sinn und Zweck eines Scoring-Modells (Anwendungsgebiete) ist es ein Punktebewertungsverfahren, ein Entscheidungsmodell zu schaffen, das u.a. in der Betriebswirtschaftslehre überall da eingesetzt wird, wo Qualitative Entscheidungen getroffen werden müssen. Qualitativ bedeutet, dass Kriterien bewertet werden müssen, die nicht in konkreten Zahlen, also quantitativ messbar sind.

Arbeitsauftrag:

- 1. Nutzen Sie das Ergebnis der letzten Stunde.
- 2. Erzeugen Sie eine zweite Tabelle, übernehmen Sie Ihre entscheidenden Kriterien aus der Übersicht und legen Sie Ihre Gewichtung fest.
- Ermitteln Sie mit einer geeigneten Formel die Ergebnisse (je Kriterium, je System) und das Bewertungsergebnis (je System).

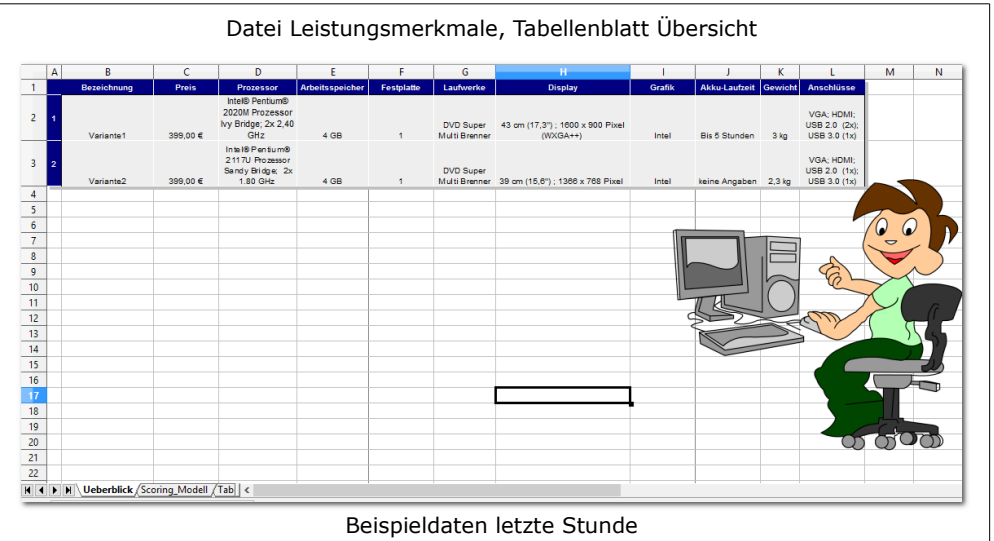

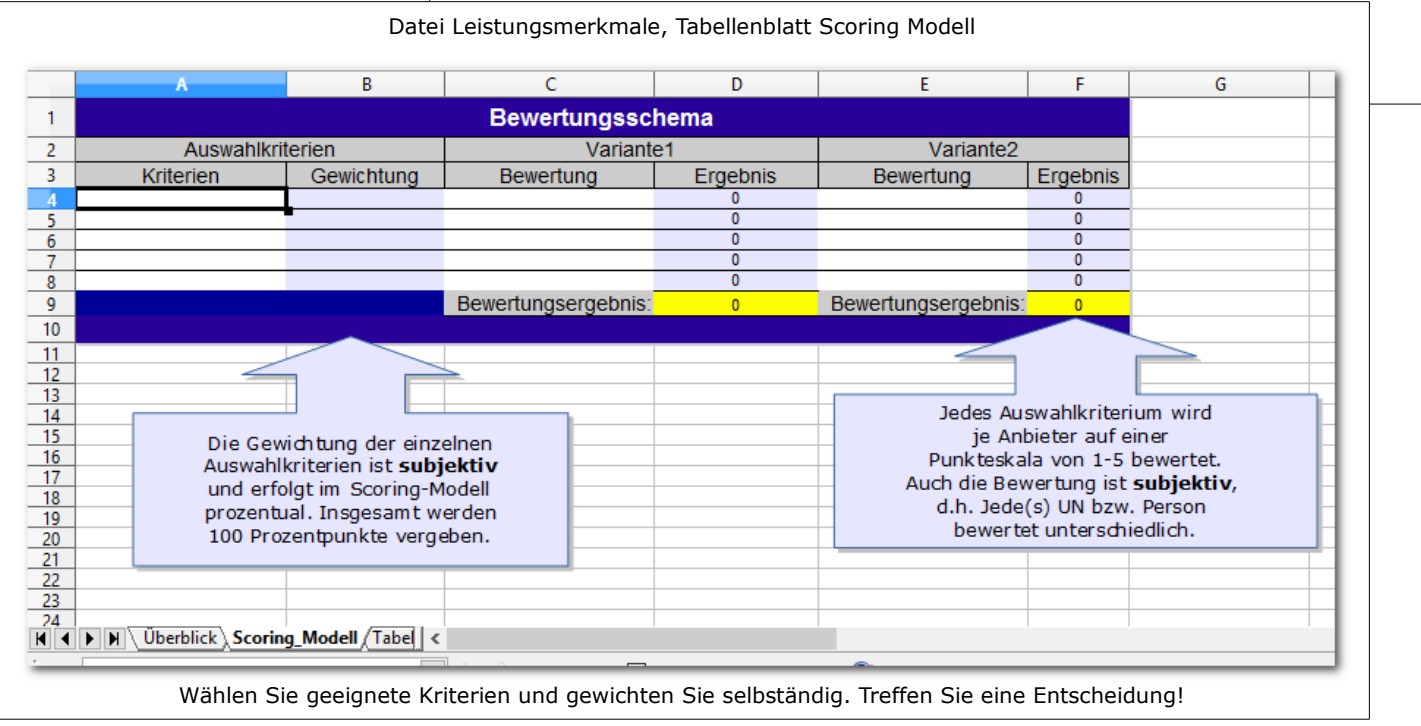

Christine Janischek Berufliches Schulzentrum Wangen

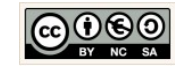

Seite 18

### **4** Funktionen

### **Funktionen** Fallunterscheidungen, Suchfunktionen

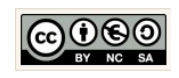

| Thema:                                                                                                    | Funktionen                                                                                                    |                                                                                                    |
|----------------------------------------------------------------------------------------------------|----------------------------------------------------------------------------------------------------|----------------------------------------------------------------------------------------------------|
|                                                                                                    | Einfache WENN-Funktion                                                                                                    |                                                                                                    |
|                                                                                                    | <pre><grafische darstellung="" der="" logik=""> </grafische></pre> <pre></pre> <pre></pre> <pre></pre> <pre></pre> <pre> </pre> <pre>   <pre>   <pre>    <pre>   <pre>   <pre>   <pre>   <pre>   <pre>   <pre>   <pre>   <pre>   <pre>   <pre>   <pre>  <pre>  <pre>   <pre>   <pre>   <pre>   <pre>  <pre>   <pre>  <pre>   <pre>  <pre>   <pre>   <pre>   <pre>  <pre>   <pre>   <pre>   <pre>   <pre>   <pre>   <pre>   <pre>   <pre>   <pre>   <pre>   <pre>   <pre>   <pre>   <pre>   <pre>   <pre>    <pre>   <pre></pre></pre></pre></pre></pre></pre></pre></pre></pre></pre></pre></pre></pre></pre></pre></pre></pre></pre></pre></pre></pre></pre></pre></pre></pre></pre></pre></pre></pre></pre></pre></pre></pre></pre></pre></pre></pre></pre></pre></pre></pre></pre></pre></pre></pre></pre></pre></pre>                                                                                                    | A       B       C       D       E       F       G         3       Provisionsabrechnung für Vertreter       F       G       G       F       F       G         3       Wenneine Berechnung von einer Bedingung abhängig ist.       So muss diese Bedingung in einer Wenn-Dann-Funktion formuliert werden       F       F       G         6       Fur Insedrigere Umsätze nur       B       F       F       G       F       F       G       F       F       G       F       F       G       F       F       G       F       F       G       F       F       G       F       F       G       F       F       G       G       F       F       G       G       F       F       G       G       F       F       G       G       F       F       G       F       F       G       G       F       F       G       F       F       G       F       F       G       F       F       G       F       F       G       F       F       G       F       F       G       F       F       G       F       F       G       F       F       G       F       F       G       F |
| A         B           1         -         -           2         -         -         -           3         -         -         -           4         SC         -         -           5         -         -         -           6         -         -         Für Umsätze die gr           9         10         Das Fixum für die V         -           11         Das Fixum für die V         -         -           12         -         -         -         -           13         Vertreter         Prov         -         -           14         Bach         1         -         -           15         Bach         1         -         -           16         Hagel         2         -         -           20         -         -         -         -           21         Summen:         -         -         -           22         -         -         -         -           22         -         -         -         - | C       D       E       F       G         Provisionsabrechnung für Vertreter         Wenn eine Berechnung von einer Bedingung abhängig ist<br>omuss diese Bedingung in einer Wenn-Dann-Funktion formuliert werden<br>sätze nur       Image: Comparison of the state of the state | Funktionsassistent>          Funktions-Assistent         WENN         Teilergebnis         Gibt eine Wahrheitsprüfung an, die durchgeführt werden soll.         Prüfung (erforderlich)         Ein beliebiger Wert oder Ausdruck, der WAHR oder FALSCH sein k         Prüfung fx       B15=1         Dann_Wert       SES10         Sonst_Wert       SES11         Formel       Ergebnis         IS00       IS00                                                                                                    |

Arbeitsauftrag:

- 1. Fügen Sie die Textobjekte ein und formatieren Sie die Zellen.
- 2. Fügen Sie die berechnenden Formeln in alle gelbe Zellen (C21, D15-G19) ein. Nutzen Sie die Summenformel, die Multiplikation und Addition.
- 3. Entscheiden Sie über das Fixum mit Hilfe einer einfachen Wenn-Funktion.
- 4. Entscheiden Sie über den Provisionssatz mit Hilfe einer einfachen Wenn-Funktion.
- 5. Blenden Sie die Gitternetzlinien aus.
- 6. Dokumentieren Sie die neuen Erkenntnisse zur einfachen Wenn-Funktion.

Christine Janischek Berufliches Schulzentrum Wangen

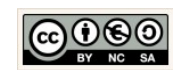

Seite 20

### Thema: Funktionen Geschachtelte WENN-Funktion

Erkunden und verwenden Sie für die Lösung eine geschachtelte Wenn-Funktion.

|                                                                           | <vorher></vorher>                                                                                                    | <nachher></nachher>                                                                                                    |
|---------------------------------------------------------------------------|----------------------------------------------------------------------------------------------------|----------------------------------------------------------------------------------------------------|
| A                                                                         | B C D E F G<br>Provisionsabrechnung für Vertreter                                                                                                    | A         B         C         D         E         F         G           1         Provisionsabrechnung für Vertreter           2                                                                                                    |
| 3<br>4 W                                                                  | enn eine Berechnung von einer Bedingung abhängig ist, so muss diese Bedingung in einer <b>Wenn-Dann-</b><br>Funktion formuliert werden.                                                                                                 | Wenn eine Berechnung von einer Bedingung abhängig ist, so muss diese Bedingung in einer Wenn-Dann-<br>Funktion formuliert werden.                                                                                                    |
| 6 Für Un<br>7 Für Un<br>8 für nied<br>9                                   | nsätze ab10.000 EUR gibt es<br>nsätze die grösser als 20000 EUR sind, gibt es<br>drigere Umsätze nur<br>Provision                                                                                                    | 5     Für Umsätze ab10 000 EUR gibt es     6%       7     Für Umsätze die grösser als 20000 EUR sind, gibt es     10%       8     für niedrigere Umsätze nur     5%   Provision                                                                                                    |
| 10         Das Fi           11         Das Fi           12         Das Fi | kum für die Vetrefer in Provisionsgruppe 1 beträgt Z1:       1.500,00 e         kum für die Vetrefer in Provisionsgruppe 2 beträgt Z2:       1.600,00 e         kum für die Vetrefer in Provisionsgruppe 3 beträgt Z2:       1.700,00 e | 10       Das Fixum für die Vetrefer in Provisionsgruppe 1 beträgt z Z1:       1.500,00 €         11       Das Fixum für die Vetrefer in Provisionsgruppe 2 beträgt z Z1:       1.600,00 €         12       Das Fixum für die Vetrefer in Provisionsgruppe 3 beträgt z Z1:       1.700,00 €                                                                                                    |
| 13 Vertree<br>14<br>15 Bach                                               | Gesamt-<br>ter ProvGr Umsatz Fixum Prov.satz Prov.in EUR Vergütung<br>1 34.600,00 e                                                                                                    | 13         Vertreter         Prov Gr         Gesamt.           14         14         14         15         Bach         1         34.600,00 €         1.500,00 €         10,00%         3.460,00 €         4.960,00 €                                                                                                    |
| 16 Hagel<br>17 Kunze<br>18 Meier<br>19 Stolr                              | 2 8.000,00 e<br>g 2 12.000,00 e<br>c 3 10.000,00 e<br>pe 1 23.000,00 e                                                                                                    | 16         Hagel         2         8.000,00 €         1.600,00 €         5,00%         400,00 €         2.000,00 €           17         Kunze         2         12.000,00 €         1.600,00 €         6,00%         720,00 €         2.320,00 €           18         Meier         3         10.000,00 €         1.700,00 €         5,00%         500,00 €         2.200,00 €           19         Stolpe         1         23.000,00 €         1.500,00 €         10,00%         2.300,00 €         3.800,00 € |
| 20<br>21 Summ<br>22<br>23                                                 | en: 87.600,00 e<br>Achter Sie darauf, dass die Formein kopierfähig sitelijf                                                                                                    | 20         21         Summen         87.600,00 €           22         23         Achien Sile darauf, dass die Formein konverfahing simt!!!                                                                                                    |
|                                                                           | <grafische darstellung="" der="" logik=""></grafische>                                                                                                    | <pre><funktionsassistent></funktionsassistent></pre>                                                                                                    |
| Wi                                                                        | e erfolgt die Darstellung des Problems in einem<br>Struktogramm?                                                                                                    | WENN Teilergebnis 1500                                                                                                    |
| Arbeit                                                                    | sauftrag:                                                                                                    | Gibt eine Wahrheitsprüfung an, die durchgeführt werden soll.                                                                                                    |
| 1.                                                                        | Fügen Sie die Textobjekte ein und formatie-<br>ren Sie die Zellen.                                                                                                    | Prüfung (erforderlich)<br>Ein beliebiger Wert oder Ausdruck, der WAHR oder FALSCH sein k                                                                                                    |
| 2.                                                                        | Erzeugen Sie die Struktogramme für die Pro-<br>gramm-Logik? Nutzen Sie den Struktogramm<br>Editor!                                                                                                    | PrüfungfxB15=1Dann_WertfxSES10Sonst_WertfxWENN(D15=2;SES11;SE                                                                                                    |
| 3.                                                                        | Entscheiden Sie über das Fixum mit Hilfe ei-<br>ner geschachtelten Wenn-Funktion.                                                                                                    | Formel Ergebnis 1500                                                                                                    |
| 4.                                                                        | Entscheiden Sie über den Provisionssatz mit<br>Hilfe einer geschachtelten Wenn-Funktion.                                                                                                    | =WENN(B15=1;\$E\$10;WENN(D15=2;\$E\$11;\$E\$12))                                                                                                    |
| 5.                                                                        | Blenden Sie die Gitternetzlinien aus.                                                                                                    |                                                                                                    |

6. Dokumentieren Sie die neuen Erkenntnisse zur geschachtelten Wenn-Funktion.

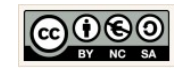

| icina.                                                                                                    | Funktionen                                                                                                    |                                                                                                   |                                                                                                    |                                                                                                    |                                            |                                                                                                    |                                                                                                    |        |
|----------------------------------------------------------------------------------------------------|----------------------------------------------------------------------------------------------------|---------------------------------------------------------------------------------------------------|----------------------------------------------------------------------------------------------------|----------------------------------------------------------------------------------------------------|--------------------------------------------|----------------------------------------------------------------------------------------------------|----------------------------------------------------------------------------------------------------|--------|
|                                                                                                    | SVERWEIS                                                                                                    | -Funktion                                                                                         |                                                                                                    |                                                                                                    |                                            |                                                                                                    |                                                                                                    |        |
|                                                                                                    | <zieltabelle part<="" th=""><th>ygäste vorher&gt;</th><th></th><th>&lt;7</th><th>Ziel</th><th>tabelle Partygäst</th><th>e nachher&gt;</th><th></th></zieltabelle> | ygäste vorher>                                                                                    |                                                                                                    | <7                                                                                                    | Ziel                                       | tabelle Partygäst                                                                                                    | e nachher>                                                                                                    |        |
| A B                                                                                                    | ⊂ D<br>Übungsaufgabe zur F                                                                                                    | Funktion SVERWEIS                                                                                 | A 1                                                                                                    | B<br>Ü                                                                                                    | c<br>bun                                   | ₀<br>gsaufgabe zur Funkt                                                                                                    | tion SVERWEIS                                                                                                    |        |
| Probler                                                                                                    | n: In deru.a. Tabelle soll das Kos<br>angezeigt                                                                                                    | tüm und das Getränk für jeden Partygast<br>werden.                                                | 2<br>3<br>4<br>5<br>6<br>7<br>8                                                                                                    | Problem: in d                                                                                                    | deru.a                                     | a. Tabelle soll das Kostüm u<br>angezeigt werde                                                                                                    | nd das Getränk für jeden Par<br>en.                                                                                                    | tygast |
| Herkules<br>Liste der Partygäste                                                                                                    |                                                                                                    |                                                                                                   | 9 Herkule                                                                                                    | es<br>Partvoäste                                                                                                    |                                            |                                                                                                    |                                                                                                    |        |
| 0 Name                                                                                                    | Alter Kostüm                                                                                                    | Getränk                                                                                           | 11 0 Name                                                                                                    | » A                                                                                                    | ter                                        | Kostüm                                                                                                    | Getränk                                                                                                    |        |
| 1 Tim Meier                                                                                                    | 21                                                                                                    |                                                                                                   | 12 1 Tim N                                                                                                    | /leier 2                                                                                                    | 21                                         | Hut-Bart-Brille                                                                                                    | Sekt mit O-Saf                                                                                                    |        |
| 2 Hans Jecht                                                                                                    | 65                                                                                                    |                                                                                                   | <sup>13</sup> 2 Hans                                                                                                    | Jecht 6                                                                                                    | 65                                         | Spazierstock-Hut-Pfeife                                                                                                    | Eierlikör                                                                                                    |        |
| 3 Irene Meiss                                                                                                    | 48                                                                                                    |                                                                                                   | <sup>14</sup> 3 Irene                                                                                                    | Meiss                                                                                                    | 48                                         | Pirat                                                                                                    | Rotwein                                                                                                    |        |
| 4 Tina Ludwig                                                                                                    | 70                                                                                                    |                                                                                                   |                                                                                                    | Ludwig                                                                                                    | 70                                         | Spazierstock-Hut-Pfeife                                                                                                    | Eierlikör 🔍                                                                                                    |        |
| 5 Christian Meier                                                                                                    | 25                                                                                                    |                                                                                                   | 15 4 Tina L                                                                                                    | tion Mojor                                                                                                    |                                            |                                                                                                    | EIIS //                                                                                                    |        |
| 5 Christian Meier<br>6 Nina Köppen                                                                                                    | 25<br>25<br>25                                                                                                    |                                                                                                   | 15 4 Tina l<br>16 5 Chris<br>17 6 Nina l                                                                                                    | tian Meier 2<br>Köppen 2                                                                                                    | 25                                         | Screem-Maske                                                                                                    | Pils                                                                                                    |        |
| 5 Christian Meier<br>6 Nina Köppen<br>7 Klaus Schulte<br>8 Inga Hansen                                                                                                    | 25<br>25<br>39<br>16                                                                                                    |                                                                                                   | 15         4         Tina I           16         5         Chris           17         6         Nina I           18         7         Klaus           19         8         Inga H           20 | tian Meier 2<br>Köppen 2<br>: Schulte 3<br>Hansen 4                                                                                                    | 25<br>39<br>16                             | Screem-Maske Screem-Maske Pirat Hut-Bart-Brille                                                                                                    | Pils<br>Rotwein<br>Sekt mit O-Saft                                                                                                    |        |
| Anna Koppen           7         Klaus Schulte           8         Inga Hansen           1         1           2         Alte           3         0           4         25           5         35           6         50 | 25<br>25<br>39<br>16 Suchtabelle: Ta<br>8 Getränk<br>Sekt mit O-Saf<br>Pils<br>Rotwein<br>Eierlikör                                                               | abelle Kostüm><br>Kostüm<br>t Hut-Bart-Brille<br>Screem-Maske<br>Pirat<br>Spazierstock-Hut-Pfeife | 15 4 Tina 1<br>6 5 Ohris<br>17 6 Nina<br>18 7 Kaus<br>19 8 Inga H<br>20                                                                                                    | tian Meier     2       Köppen     2       Schulte     3       Jansen     4       Jansen     4       Jansen     4       Jansen     4       Jansen     4       Jansen     4       Jansen     4       Jansen     4       Jansen     4       Jansen     1       Jansen     1       Jansen     1       Jansen     1       Jansen     1       Jansen     1       Jansen     1       Jansen     1       Jansen     1       Jansen     1       Jansen     1 | E B 16 16 16 16 16 16 16 16 16 16 16 16 16 | Clearn-Maske Screem-Maske Pirat Pirat Hut-Bart-Brile CZieltabelle c rg: c soll das Kostüm und das Getränk f ngig sein vom Alter der Gäste. on Alter, Kostüm und Getränk wird ms-Mappe aufgezeigt. Größe ist als odas Alter, davon abhä yerweis(Suchwert;Suchtabelle;Sp z.B. Zelle B18 des aktmellen Tabell auf dem Tabellenblatt Xostüm i | Pils     Pils     Rotwein     Rotwein     Sekt mit O-Saft     Sekt mit O-Saft      D      tr die Partygäste angezeigt      in der Tabelle "Kostüm" dieser ingig sind Kostüm und Getränk.     altenzahl)     iden Zellen A3 bis C6)     stiftten |        |

#### Arbeitsauftrag:

- 1. Vergleichen Sie die Ziel- und Suchtabelle! Anhand welcher Werte können entscheiden welches Kostüm und Getränk der Partygast erhält?
- 2. Lesen Sie die Lösungshinweise und erzeugen Sie die Lösung.
- 3. Blenden Sie die Gitternetzlinien aus.
- 4. Bestimmen Sie die Ausrichtung der Tabelle auf der Seite. (Tabelle zentriert, Kopfzeile mit zentriertem Dateinamen, Fußzeile mit Ihrem Vor- und Nachnamen)
- 5. Dokumentieren Sie die neuen Erkenntnisse zur einfachen SVERWEIS-Funktion.

Christine Janischek Berufliches Schulzentrum Wangen

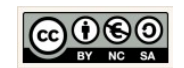

Seite 22

### Thema: Funktionen Übung Versicherungen: WENN-Funktion und/oder SVERWEIS-Funktion

Die **Wiederverwendung** ist ein übergeordnetes Ziel der Informatik. Es setzt die Prinzipien der **Zerlegung** und **Automatisierung** voraus. Üben Sie deshalb diese Vorgehensweise anhand der gegebenen Aufgabenstellung. Lösen Sie alle Teilprobleme mit den geeigneten Formeln und Funktionen. Achten Sie immer darauf dass sich die Ergebnisse bei der Variation der Eingaben automatisch anpassen sollen.

| [Tabelle Versicherungen vorher]            | [Tabelle Versicherungen nachher]                                                        |                |
|--------------------------------------------|-----------------------------------------------------------------------------------------|----------------|
| A B C                                      | - A B C                                                                                 |                |
| <sup>1</sup> Versicherungen                | 1 Versicherungen                                                                        |                |
| 2                                          | 2                                                                                       |                |
| 3 Eingaben:                                | 3 Eingaben:                                                                             |                |
| 4 Versicherungsnummer                      | 4 Versicherungsnummer                                                                   |                |
| 5 101                                      | 5 101                                                                                   |                |
| 6                                          | 6                                                                                       |                |
| 7 Verarbeitung:                            | 7 Verarbeitung:                                                                         |                |
| 8 Versicherungsnehmer                      | Versicherungsnehmer Jan Meier                                                           |                |
| 9 schadensfreie Jahre                      | Schadensfreie Jahre     Schadensfreie Jahre                                             |                |
| 10                                         | 10                                                                                      |                |
| 11 Beträge                                 | 11 Beträge                                                                              |                |
| 12 Grundprämio                             | 12 Grundprämie 420                                                                      |                |
| 12 Cabadanfraibaiterabatt                  | Schadenfreiheitsrabatt 8                                                                |                |
| 14 Zwiesbeneumme                           | 14     ∠wischensumme     380,40 €       15     Versieberungssteuer     400/     72.40 € |                |
| 14 Zwischensumme                           |                                                                                         |                |
| 15 Versicherungssteuer 19%                 | 17 Ausgabe                                                                              |                |
| 16                                         | 18                                                                                      |                |
| 17 Ausgabe:                                | 19 Zahlungsbetrag 459.82 €                                                              |                |
| 18                                         | 20                                                                                      |                |
| 19 Zahlungsbetrag                          | Abrechnung Rabatt /Kunde / +                                                            |                |
| 20                                         |                                                                                         | _              |
| 21                                         |                                                                                         |                |
| 22<br>RADEN Abrechnung (Rabatt / Kunde / 🍁 | [m.b.l]. y .d.l                                                                         |                |
|                                            |                                                                                         |                |
|                                            | A B C D                                                                                 |                |
| [Tabelle Rabatt]                           | 2 Nummer Name schadenfreie Jahre Grundprär                                              | nie            |
|                                            | 3 101 Jan Meier 8 420                                                                   | ,00€           |
|                                            | 4 102 Sven Schulze 1 236                                                                | 00€            |
| A Rabatt                                   | 6 104 Tim Schlott 7 280                                                                 | ,00 €<br>,00 € |
| 2 Jahre In %                               | 7 105 Uta Geis 3 335                                                                    | ,00€           |
| 3 ab 0 0                                   | R<br>K K Abrechnung (Rabatt ) Kunde (+)                                                 |                |
| 4 ab 2 3                                   |                                                                                         |                |
| 5 ab 4 5                                   | Arboitsauftrag                                                                          |                |
| 6 ab 6 7                                   | Aibeitsaultiay.                                                                         |                |
| 7 ab 8 8                                   | 1. Anhand der Versicherungsnummer sollen                                                | alle           |
| 8 ab 10 9                                  | ren Werte automatisch, also mittels g                                                   | jeeig          |
| ab 12 10                                   | Funktionen ermittelt werden. Sorgen Sie f                                               | rur a          |
|                                            | gekraftige Systemmeldungen!                                                             |                |
| Image: Abrechnung Rabatt (Kunde ( +)       | 2. Dokumentieren Sie die Lösung!                                                        |                |
| Tabelle 2 / 3                              |                                                                                         |                |
|                                            |                                                                                         |                |

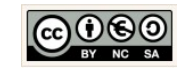

### Thema: Funktionen Erweiterte Übung Skipass: WENN-Funktion und/oder SVERWEIS-Funktion

Zumeist treten informationstechnische Problemstellungen nicht als Einzelproblem auf. Die Realität ist komplexer. Die Kunst des Wirtschaftsinformatikers besteht darin komplexe Problemstellungen in lösbare Teilprobleme zu zerlegen. Versuchen Sie die folgende Aufgabenstellung nach diesem Prinzip zu meistern.

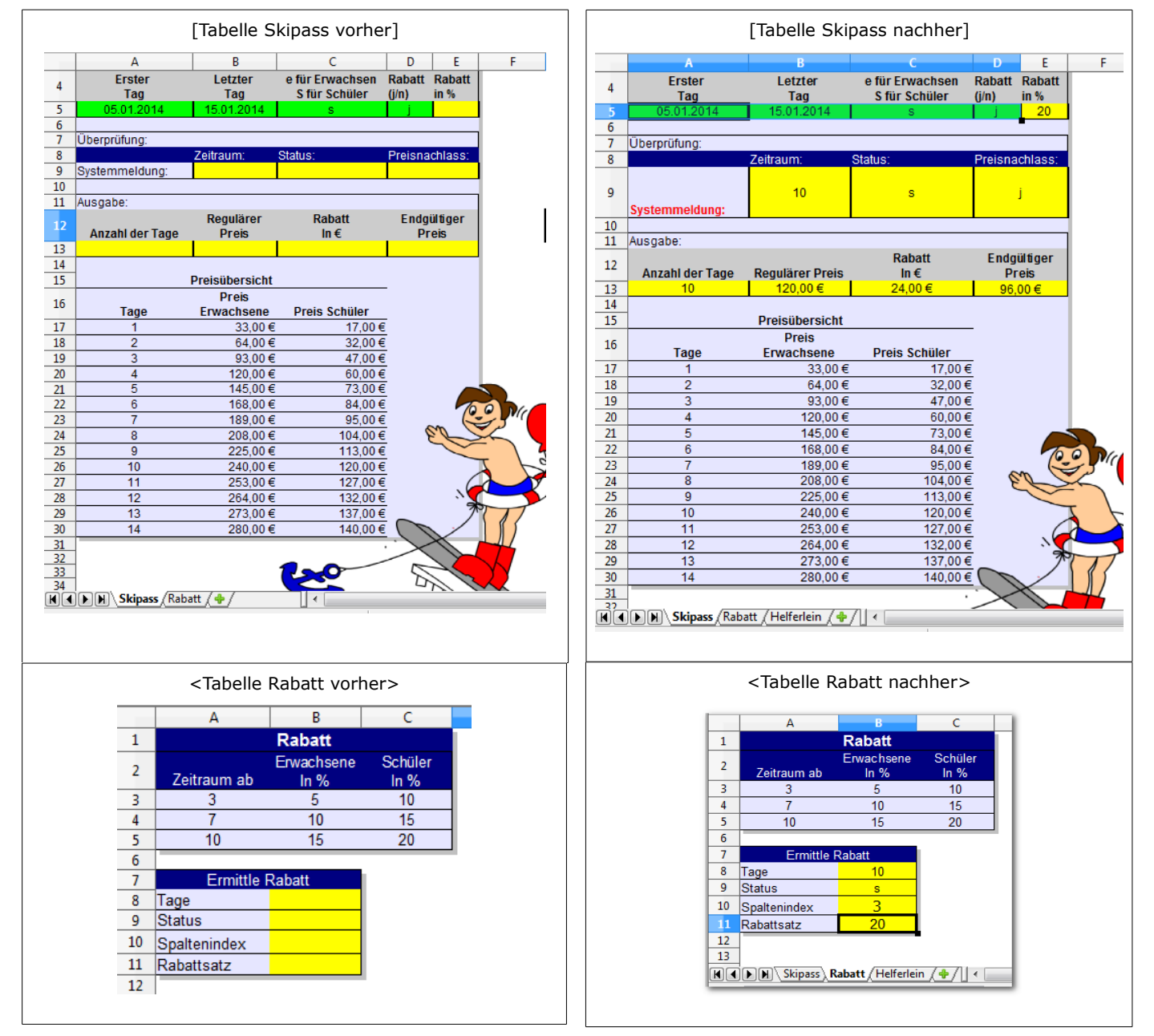

Arbeitsauftrag:

- 1. Anhand der Eingaben in den grünen Feldern, sollen alle anderen Werte automatisch, also mittels geeigneter Funktionen ermittelt werden. Sorgen Sie für aussagekräftige Systemmeldungen!
- 2. Dokumentieren Sie die Lösung!

Christine Janischek Berufliches Schulzentrum Wangen

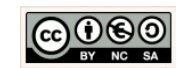

Seite 24

### Thema: Funktionen Erweiterte Übung Frisur: WENN-Funktion und/oder SVERWEIS-Funktion

Der Nutzer informationstechnischer Systeme fordert zurecht eine benutzerfreundliche Bedienung. Es handelt sich dabei um ein weiteres übergeordnetes Grundprinzip der Informatik, die **Usability (Benutzerfreundlichkeit)**. Systemmeldungen können helfen den Benutzer auf Bedienungsfehler hinzuweisen. Nutzen Sie die Chance ein System zu entwickeln das dem Nutzer mitteilt, was er ggf. falsch gemacht hat. Lösen Sie alle Teilprobleme mit den geeigneten Formeln und Funktionen. Achten Sie immer darauf dass sich die Ergebnisse bei der Variation der Eingaben automatisch anpassen sollen.

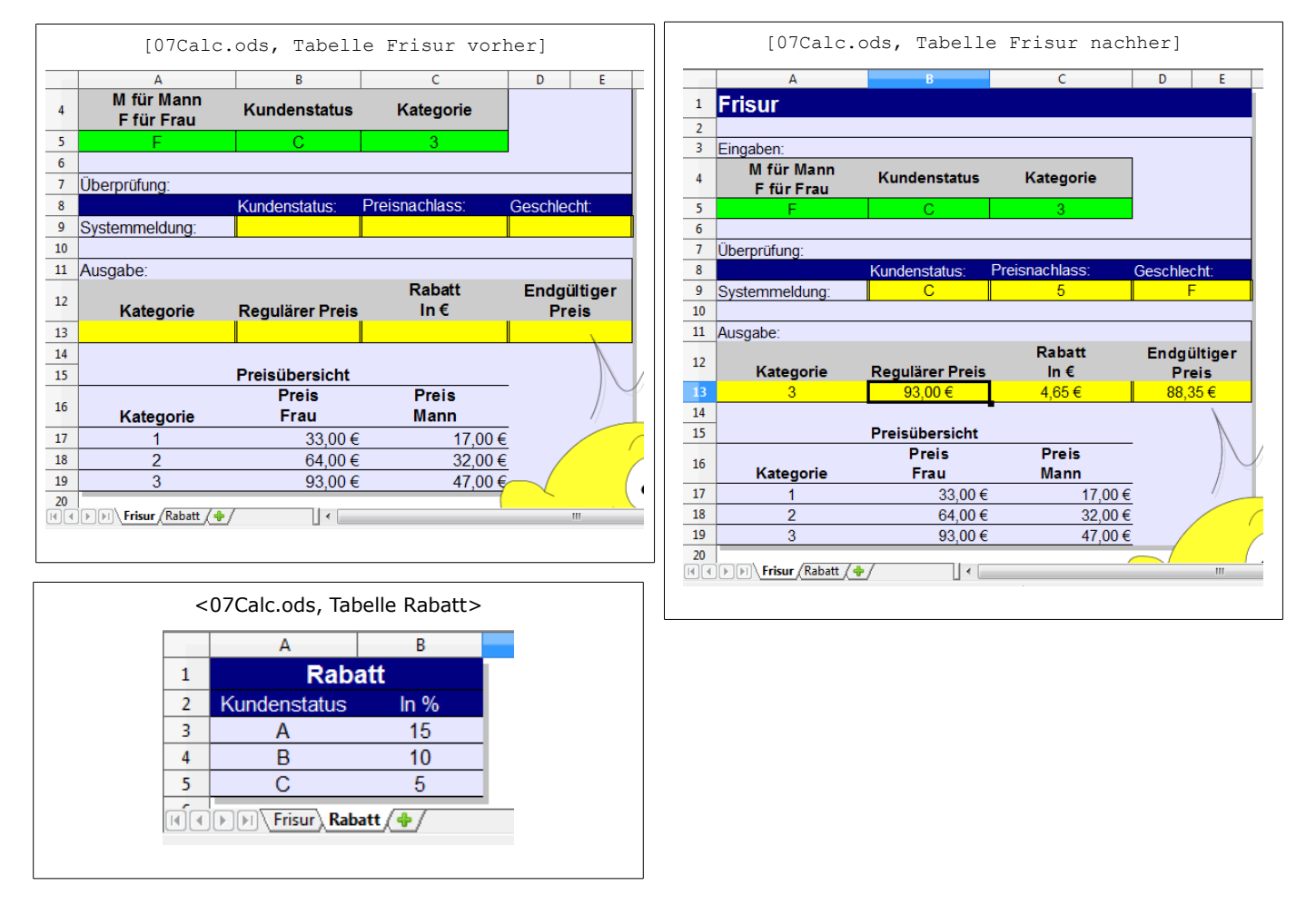

Arbeitsauftrag:

- 1. Anhand der Eingaben in den grünen Feldern, sollen alle anderen Werte automatisch, also mittels geeigneter Funktionen ermittelt werden. Sorgen Sie für aussagekräftige Systemmeldungen!
- 2. Dokumentieren Sie die Lösung!

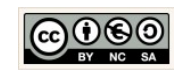

Seite 25

### 5 Diagramme

### Diagramme

Christine Janischek Berufliches Schulzentrum Wangen

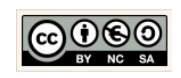

Seite 26

### Thema: Diagramme

Übung Fahrzeugkosten und Reifenproduktion

**Bilder sagen mehr als Worte!** Formulare sind eine Möglichkeit Vorgänge zu automatisieren, anstatt jedes mal den Taschenrechner zu zücken. Für den Benutzer gehören solche grafischen Benutzeroberflächen heutzutage zum Alltag. Ein weiteres häufig genutztes Werkzeug für die Darstellung von Daten bieten **Diagramme**. Die Einbindung von Diagrammen in Präsentationen überzeugt in vielen Fällen den Betrachter.

Arbeitsauftrag:

- Erstellen Sie ein geeignetes Diagramm, das die Gesamtkosten pro Tag der Fahrzeugkosten widerspiegelt.
- 2. Beschriften Sie das Diagramm mit allen notwendigen Angaben.
- 3. Dokumentieren Sie alle erworbenen Kenntnisse.
- 4. Üben Sie die neuen Erkenntnisse in dem Sie für die Reifenproduktion die Ausschussmenge und die Reifen ohne Mängel in einem geeigneten Diagramm erfassen.

|    | Basis Tabelle Fahrzeugkosten     |                                     |                            |                         |                              |                      |  |  |  |
|----|----------------------------------|-------------------------------------|----------------------------|-------------------------|------------------------------|----------------------|--|--|--|
|    | A                                | В                                   | С                          | D                       | E                            | F                    |  |  |  |
| 1  | Analyse der F                    | ahrzeug                             | <mark>gkosten in de</mark> | <mark>r Kalender</mark> | woche (K\                    | N) 40                |  |  |  |
| 2  |                                  |                                     |                            |                         |                              |                      |  |  |  |
| 3  | Fahrzeugkosten                   | in €                                |                            |                         |                              |                      |  |  |  |
| 4  | Abschreibung (pro 100 km):       | 100,00                              |                            |                         |                              |                      |  |  |  |
| 5  | Kraftstoff (pro 100 km):         | 45,00                               |                            |                         |                              |                      |  |  |  |
| 6  | Sonstige (pro Tag):              | 40,00                               |                            |                         |                              |                      |  |  |  |
| 7  |                                  |                                     |                            |                         |                              |                      |  |  |  |
| 8  | Wochentag                        | <mark>gefahrene</mark><br>Kilometer | chreibung in €             | Benzinkosten<br>in €    | Gesamtkosten<br>pro Tag in € | Kosten-<br>vergleich |  |  |  |
| 9  | Montag                           | 300,5                               | 300,5                      | 135,2                   | 475,7                        |                      |  |  |  |
| 0  | Dienstag                         | 290,7                               | 290,7                      | 130,8                   | 461,5                        |                      |  |  |  |
| 1  | Mittwoch                         | 500,5                               | 500,5                      | 225,2                   | 765,7                        | höher                |  |  |  |
| 2  | Donnerstag                       | 250,0                               | 250,0                      | 112,5                   | 402,5                        |                      |  |  |  |
| 3  | Freitag                          | 400,5                               | 400,5                      | 180,2                   | 620,7                        | höher                |  |  |  |
| L4 | Gesamtkosten KW 40               |                                     |                            |                         | 2726,2                       |                      |  |  |  |
| 15 | Durchschnittliche Gesamtkos      | ten pro Tag                         |                            |                         | 545,2                        |                      |  |  |  |
| 16 |                                  |                                     |                            |                         |                              |                      |  |  |  |
|    | Fahrzeugkosten (Tabelle2 (Tabell | •                                   | III                        |                         |                              |                      |  |  |  |
| -  |                                  |                                     |                            |                         |                              |                      |  |  |  |

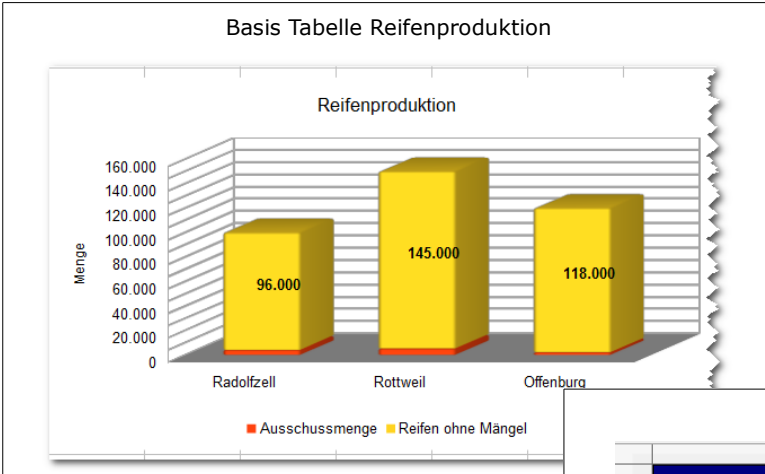

## Tabelle Reifenproduktion A B C D E Analyse der Reifenproduktion Gummireifenverbrauch pro Reifen in kg: 5,8 Image: Colspan="2">Colspan="2">Colspan="2"

|    | pro Reifen in kg:           |            |          |           |           |  |  |  |
|----|-----------------------------|------------|----------|-----------|-----------|--|--|--|
| 4  | Monat                       | Juni       |          |           |           |  |  |  |
| 5  |                             |            |          |           |           |  |  |  |
| 6  |                             |            | We       | erk       |           |  |  |  |
| 7  | Stadt                       | Radolfzell | Rottweil | Offenburg | Gesamt    |  |  |  |
| 8  | Produktionsmenge            | 100.000    | 150.000  | 120.000   | 370.000   |  |  |  |
| 9  | Ausschussmenge              | 4.000      | 5.000    | 2.000     | 11.000    |  |  |  |
| 10 | Reifen ohne Mängel          | 96.000     | 145.000  | 118.000   | 359.000   |  |  |  |
| 11 | Ausschussquote in %         | 4,0%       | 3,3%     | 1,7%      | 9,0%      |  |  |  |
| 12 | Gummiverbrauch in kg        | 580.000    | 870.000  | 696.000   | 2.146.000 |  |  |  |
| 13 | Ausschussquotenvergleich    | höher      | höher    | niedriger |           |  |  |  |
| 14 | Ausschussquotendurchschnitt | 3,00%      |          |           |           |  |  |  |
|    |                             |            |          |           |           |  |  |  |

Christine Janischek Berufliches Schulzentrum Wangen

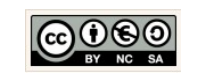

Seite 27

### Thema: Diagramme Übung Gehaltsentwicklung

- 1. Erzeugen Sie die Tabelle.
- 2. Fügen Sie die notwendigen kopierbaren Formeln für die Berechnungen ein.
- 3. Erzeugen Sie ein **geeignetes Diagramm**, das die Gewinnbeteiligung und die tarifliche Erhöhung für jeden Mitarbeiter für das Jahr 2014 grafisch darstellt.
- 4. Beschriften Sie das Diagramm.
- 5. Dokumentieren Sie alle erworbenen Kenntnisse.

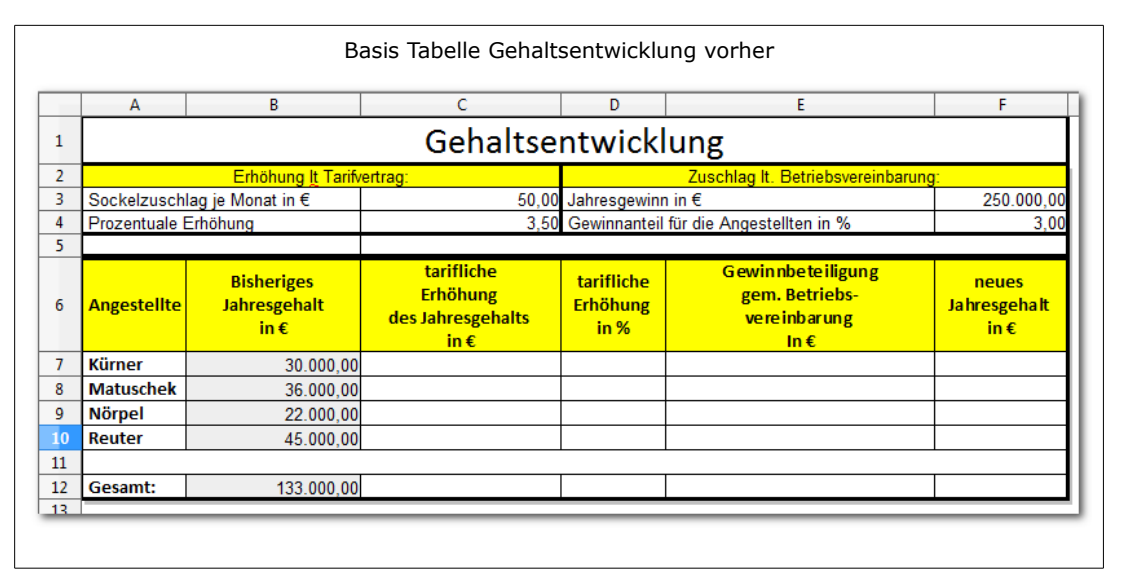

|    |                    | Bas                                | sis Tabelle Gehalts                                 | entwicklur                     | ng nachher                                                 |                               |  |  |  |  |  |
|----|--------------------|------------------------------------|-----------------------------------------------------|--------------------------------|------------------------------------------------------------|-------------------------------|--|--|--|--|--|
|    | A B C D E F        |                                    |                                                     |                                |                                                            |                               |  |  |  |  |  |
| 1  | Gehaltsentwicklung |                                    |                                                     |                                |                                                            |                               |  |  |  |  |  |
| 2  |                    | Erhöhung It Tarifve                | ertrag:                                             |                                | Zuschlag It. Betriebsvereinbarung:                         |                               |  |  |  |  |  |
| 3  | Sockelzuschl       | ag je Monat in €                   | 50,00                                               | Jahresgewinn                   | in€                                                        | 250.000,0                     |  |  |  |  |  |
| 4  | Prozentuale E      | Frhöhung                           | 3,50                                                | Gewinnanteil                   | für die Angestellten in %                                  | 3,0                           |  |  |  |  |  |
| 5  |                    |                                    |                                                     |                                |                                                            |                               |  |  |  |  |  |
| 6  | Angestellte        | Bisheriges<br>Jahresgehalt<br>in € | tarifliche<br>Erhöhung<br>des Jahresgehalts<br>in € | tarifliche<br>Erhöhung<br>in % | Gewinnbeteiligung<br>gem. Betriebs-<br>vereinbarung<br>in€ | neues<br>Jahresgehalt<br>in € |  |  |  |  |  |
| 7  | Kürner             | 30.000,00                          | 1650,00                                             | 5,50%                          | 1875,00                                                    | 33.525,0                      |  |  |  |  |  |
| 8  | Matuschek          | 36.000,00                          | 1860,00                                             | 5,17%                          | 1875,00                                                    | 39.735,0                      |  |  |  |  |  |
| 9  | Nörpel             | 22.000,00                          | 1370,00                                             | 6,23%                          | 1875,00                                                    | 25.245,0                      |  |  |  |  |  |
| 10 | Reuter             | 45.000,00                          | 2175,00                                             | 4,83%                          | 1875,00                                                    | 49.050,0                      |  |  |  |  |  |
| 11 |                    |                                    | · · · · ·                                           | ,                              | 2                                                          | · · ·                         |  |  |  |  |  |
| 12 | Gesamt:            | 133.000,00                         | 7055,00                                             | 5,43%                          | 7500,00                                                    | 147.555,0                     |  |  |  |  |  |
| 13 |                    |                                    |                                                     |                                |                                                            |                               |  |  |  |  |  |

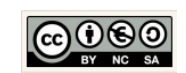

### 6 Formulare

### Formulare

### **Steuerelemente, Programmierung**

Christine Janischek Berufliches Schulzentrum Wangen

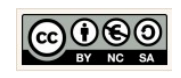

Seite 29

### Thema: Formular und einfache Steuerelemente (Markierfelder) Übung Pizzabestellung

**Formulare** dienen der Gestaltung von Benutzeroberflächen. Erlernen Sie die Gestaltung und die Bereitstellung der Funktionalitäten mit Hilfe von Steuerelementen.

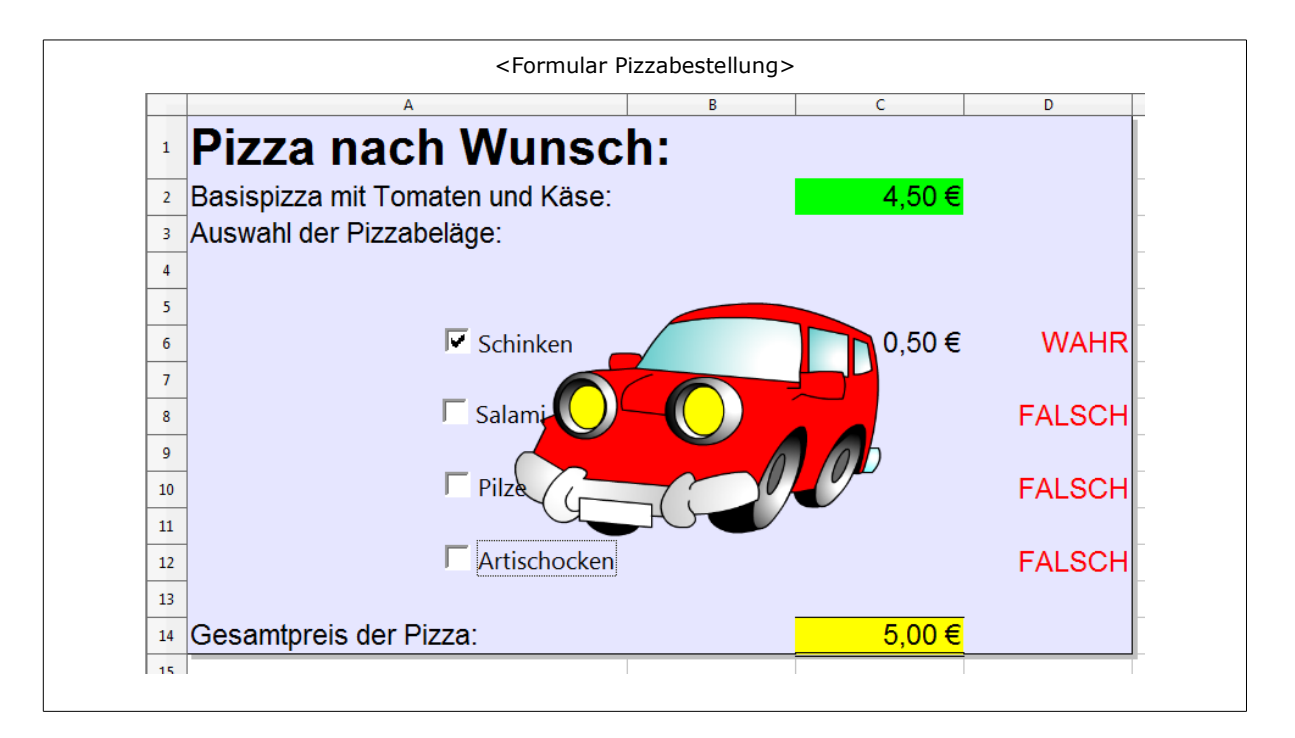

### Dokumentieren Sie die Erkenntnisse

### inklusive Struktogramm für die einzelnen Methoden.

- 1. Informieren Sie sich zum Einsatz von Steuerelementen und Formularfeldern im Tabellenkalkulationsprogramm.
- 2. Blenden Sie die Symbolleiste für die Formular-Steuerelemente ein und nutzen Sie die Formularkomponente (Markierfeld).
- 3. Realisieren Sie die Berechnung des "Gesamtpreises der Pizza".
- 4. Dokumentieren Sie alle erworbenen Kenntnisse.

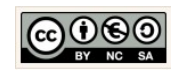

### Thema: Formular und einfache Steuerelemente (Optionsfelder) Übung Rechnungsformular

**Formulare** dienen der Gestaltung von Benutzeroberflächen. Erlernen Sie die Gestaltung und die Bereitstellung der Funktionalitäten mit Hilfe von Steuerelementen.

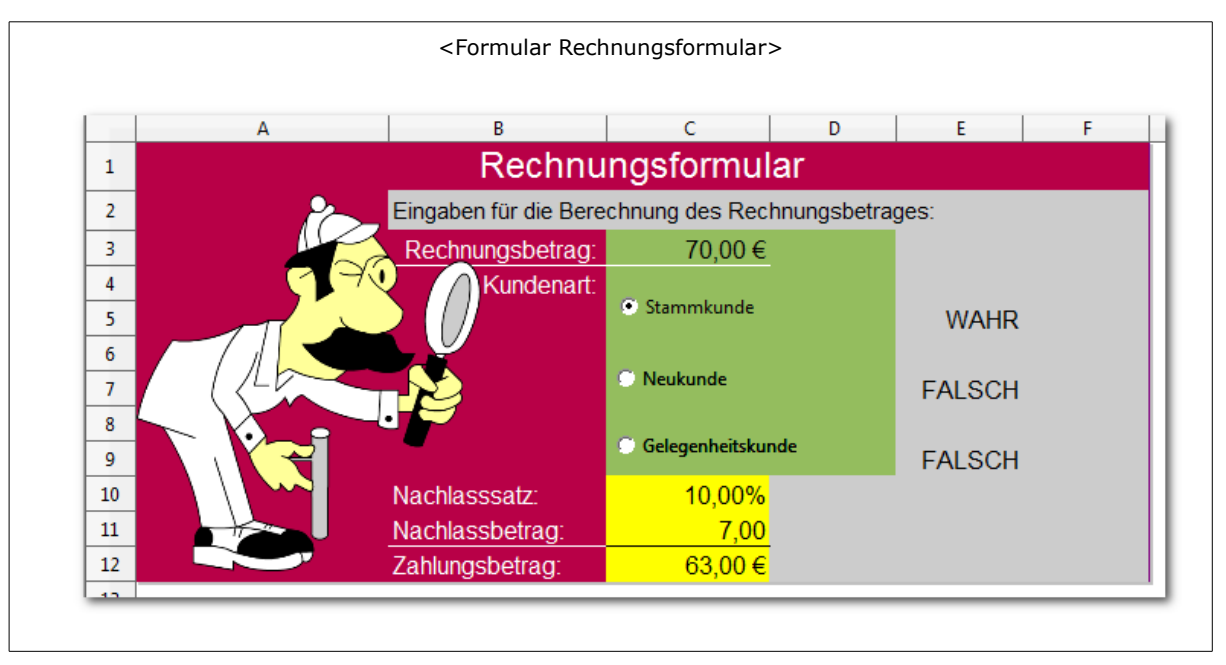

Dokumentieren Sie die Erkenntnisse inklusive Struktogramm für die einzelnen Methoden.

- 1. Informieren Sie sich zum Einsatz von Steuerelementen und Formularfeldern im Tabellenkalkulationsprogramm .
- 2. Blenden Sie die Symbolleiste für die Formular-Steuerelemente ein und nutzen Sie die Formularkomponente (Optionsfeld).
- 3. Realisieren Sie die Berechnung des "Zahlungsbetrages".
- 4. Dokumentieren Sie alle erworbenen Kenntnisse.

|   | A                 | В            |
|---|-------------------|--------------|
| 1 | Kundenart         | Nachlasssatz |
| 2 | Stammkunde        | ⊳10,00%      |
| 3 | Neukunde          | 8,00%        |
| 4 | Gelegenheitskunde | 5,00%        |

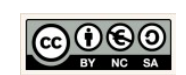

| Thema: | Formular und einfache Steuerelemente (Listenfelder) |
|--------|-----------------------------------------------------|
|        | Übung Rechnungsformular                             |

**Formulare** dienen der Gestaltung von Benutzeroberflächen. Erlernen Sie die Gestaltung und die Bereitstellung der Funktionalitäten mit Hilfe von Steuerelementen.

| A        | В                    | C                 | D          | E                      | F      |   |
|----------|----------------------|-------------------|------------|------------------------|--------|---|
| 1        | Red                  | hnungsforn        | nular      |                        |        |   |
| 2        | Eingaben für die Ber | echnung des Rech  | nungsbetra | iges:                  |        |   |
| •        | Rechnungsbetrag:     | 70,00€            |            |                        |        |   |
| <u>4</u> | Kundenart            | Neukunde          | Ţ          |                        |        |   |
|          |                      | Stammkunde        |            | Neukunde               |        |   |
|          |                      | Gäste             |            | Neukunde               |        |   |
|          |                      | Gelegenheitskunde |            | Gäste<br>Gelegenheitsk | unde 🚽 |   |
|          |                      |                   |            |                        |        |   |
|          | Nachlasssatz:        | 8,00%             |            |                        |        |   |
|          | Nachlassbetrag:      | 5,60              |            |                        |        |   |
|          | Zahlungsbetrag:      | 64,40€            |            |                        |        |   |
| 2        |                      |                   |            |                        |        | _ |

### Dokumentieren Sie die Erkenntnisse inklusive Struktogramm für die einzelnen Methoden.

- 1. Informieren Sie sich zum Einsatz von Steuerelementen und Formularfeldern im Tabellenkalkulationsprogramm.
- 2. Blenden Sie die Symbolleiste für die Formular-Steuerelemente ein und nutzen Sie alternativ die Formularkomponente (Listenfeld).
- 3. Realisieren Sie die Berechnung des "Zahlungsbetrages".
- 4. Dokumentieren Sie alle erworbenen Kenntnisse.

|   | A                 | В             |
|---|-------------------|---------------|
| L | Kundenart         | Nachlasssatz  |
| 2 | Stammkunde        | <b>10,00%</b> |
| 3 | Neukunde          | 8,00%         |
| 4 | Gelegenheitskunde | 5,00%         |

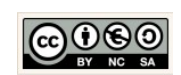

| Thema: E | Einführung BASIC: Formularsteuerelemente (Schaltflächen) |
|----------|----------------------------------------------------------|
| Ü        | Übung BASIC: Pizzabestellung                             |

**Formulare** dienen der Gestaltung von Benutzeroberflächen. Erlernen Sie die Gestaltung und die Bereitstellung der Funktionalitäten mit Hilfe von Makros. Makros sind kleine Programme die Anweisungen enthalten. Diese Programme werden ausgeführt wenn der Nutzer auf die dafür bereitgestellte Schaltfläche klickt. Üben Sie deshalb die Programmierung der Makros anhand der gegebenen Aufgabenstellung.

|    | A                            | В                  | С                | D       | E |
|----|------------------------------|--------------------|------------------|---------|---|
| 1  | Pizza nach Wun               | sch:               |                  |         |   |
| 2  | Basispizza mit Tomaten und K | äse:               | 4,50€            |         |   |
| 3  | Auswahl der Pizzabeläge:     |                    |                  |         |   |
| 4  |                              | ✓ Schinken (0,5 €) |                  | WAHR    |   |
| 5  |                              | 7 c-1: /0 F c)     |                  |         |   |
| 6  |                              | Salami (0,5 €)     |                  | WAHR    |   |
| 7  |                              | Pilze (0,3,€)      |                  |         |   |
| 8  | I SEN                        | 1 1120 (0,5 0)     |                  | WAHR    |   |
| 10 |                              | Artischocken (0,3  | (€)              | EAL SCH |   |
| 11 | / Mast                       |                    |                  | TALSON  |   |
| 12 | 1 7 100 7 Me                 | dung ausgeben      | Berechnen        | Löscher | n |
| 13 | NI. 100 LES                  |                    |                  |         |   |
| 14 | N, We                        |                    | Rechnungsbetrag: | 5,80€   |   |
| 15 |                              |                    |                  |         |   |
| 16 |                              |                    |                  |         |   |
| 17 |                              |                    |                  |         |   |
| 18 |                              |                    |                  |         |   |
| 19 |                              |                    |                  |         |   |
|    | <                            | Formular Pizza     | abestelluna>     |         |   |

### Nutze Sie den Leittext: LT\_GrundlagenBasic.pdf

### Dokumentieren Sie die Erkenntnisse inklusive Struktogramm für die einzelnen Methoden.

- 1. Informieren Sie sich zum Einsatz von Steuerelementen und Formularfeldern im Tabellenkalkulationsprogramm.
- 2. Blenden Sie die Symbolleiste für die Formular-Steuerelemente ein und nutzen Sie die Formularkomponenten (Optionsfeld und Schaltflächen).
- 3. Realisieren Sie die die Ausgabe der Meldung, die Berechnung des "Ergebnisses" und das Löschen der Inhalte aus den Eingabefeldern.
- 4. Dokumentieren Sie alle erworbenen Kenntnisse.

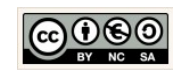

| Thema: | Einführung BASIC: Formularsteuerelemente (Schaltflächen) |
|--------|----------------------------------------------------------|
|        | Übung BASIC: Taschenrechner                              |
|        |                                                          |

**Formulare** dienen der Gestaltung von Benutzeroberflächen. Erlernen Sie die Gestaltung und die Bereitstellung der Funktionalitäten mit Hilfe von Makros. Makros sind kleine Programme die Anweisungen enthalten. Diese Programme werden ausgeführt wenn der Nutzer auf die dafür bereitgestellte Schaltfläche klickt. Üben Sie deshalb die Programmierung der Makros anhand der gegebenen Aufgabenstellung.

|    |                   | <formul< th=""><th>ar Taschenre</th><th>chner&gt;</th><th></th><th></th></formul<> | ar Taschenre    | chner> |          |  |
|----|-------------------|------------------------------------------------------------------------------------|-----------------|--------|----------|--|
|    | Α                 | В                                                                                  | С               | D      | E        |  |
| 1  |                   | Ta                                                                                 | aschenrech      | iner   |          |  |
| 2  |                   |                                                                                    |                 |        |          |  |
| 3  | Zahl 1:           | 1                                                                                  | <mark>15</mark> |        |          |  |
| 4  | Zahl 2:           |                                                                                    | <mark>3</mark>  |        | -        |  |
| 5  |                   |                                                                                    |                 |        |          |  |
| 6  | Addieren          |                                                                                    | 14/41/15        |        | 2        |  |
| /  |                   |                                                                                    | WARR            |        |          |  |
| 9  | C Subtrahier      | en                                                                                 | FALSCH          |        |          |  |
| 10 |                   |                                                                                    | 17120011        | 000    |          |  |
| 11 | O Multiplizie     | ren                                                                                | FALSCH          |        | ~        |  |
| 12 | C Di della        |                                                                                    |                 |        |          |  |
| 13 | UNdieren          | 1                                                                                  | FALSCH          | And    | 5        |  |
| 14 |                   |                                                                                    | <i>c</i>        | So -   | <u> </u> |  |
| 10 | Fraebnis:         | 1                                                                                  | 15              | 0      |          |  |
| 17 | Ergeonio.         |                                                                                    |                 |        |          |  |
| 18 |                   | 1                                                                                  |                 |        |          |  |
| 19 | Berech            | nen                                                                                | Löschen         |        |          |  |
| 20 |                   |                                                                                    |                 |        |          |  |
| 21 |                   |                                                                                    |                 |        |          |  |
| 22 |                   |                                                                                    |                 |        |          |  |
| H. | <b>D</b>   Tasche | nrechner (T                                                                        | abelle2 / Tabel | •      |          |  |
|    |                   |                                                                                    |                 | I      |          |  |

### Dokumentieren Sie die Erkenntnisse

inklusive Struktogramm für die einzelnen Methoden.

### Arbeitsauftrag:

- 1. Informieren Sie sich zum Einsatz von Steuerelementen und Formularfeldern im Tabellenkalkulationsprogramm.
- 2. Blenden Sie die Symbolleiste für die Formular-Steuerelemente ein und nutzen Sie die Formularkomponenten (Optionsfeld und Schaltflächen).
- 3. Realisieren Sie die Berechnung des "Ergebnisses" und das Löschen der Inhalte aus den Eingabefeldern.
- 4. Dokumentieren Sie alle erworbenen Kenntnisse.

Christine Janischek Berufliches Schulzentrum Wangen

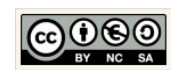

Seite 34

| Thema: | Einführung BASIC: Formularsteuerelemente (Schaltflächen) |
|--------|----------------------------------------------------------|
|        | Übung BASIC: BMI-Rechner                                 |

**Formulare** dienen der Gestaltung von Benutzeroberflächen. Erlernen Sie die Gestaltung und die Bereitstellung der Funktionalitäten mit Hilfe von Makros. Makros sind kleine Programme die Anweisungen enthalten. Diese Programme werden ausgeführt wenn der Nutzer auf die dafür bereitgestellte Schaltfläche klickt. Üben Sie deshalb die Programmierung der Makros anhand der gegebenen Aufgabenstellung.

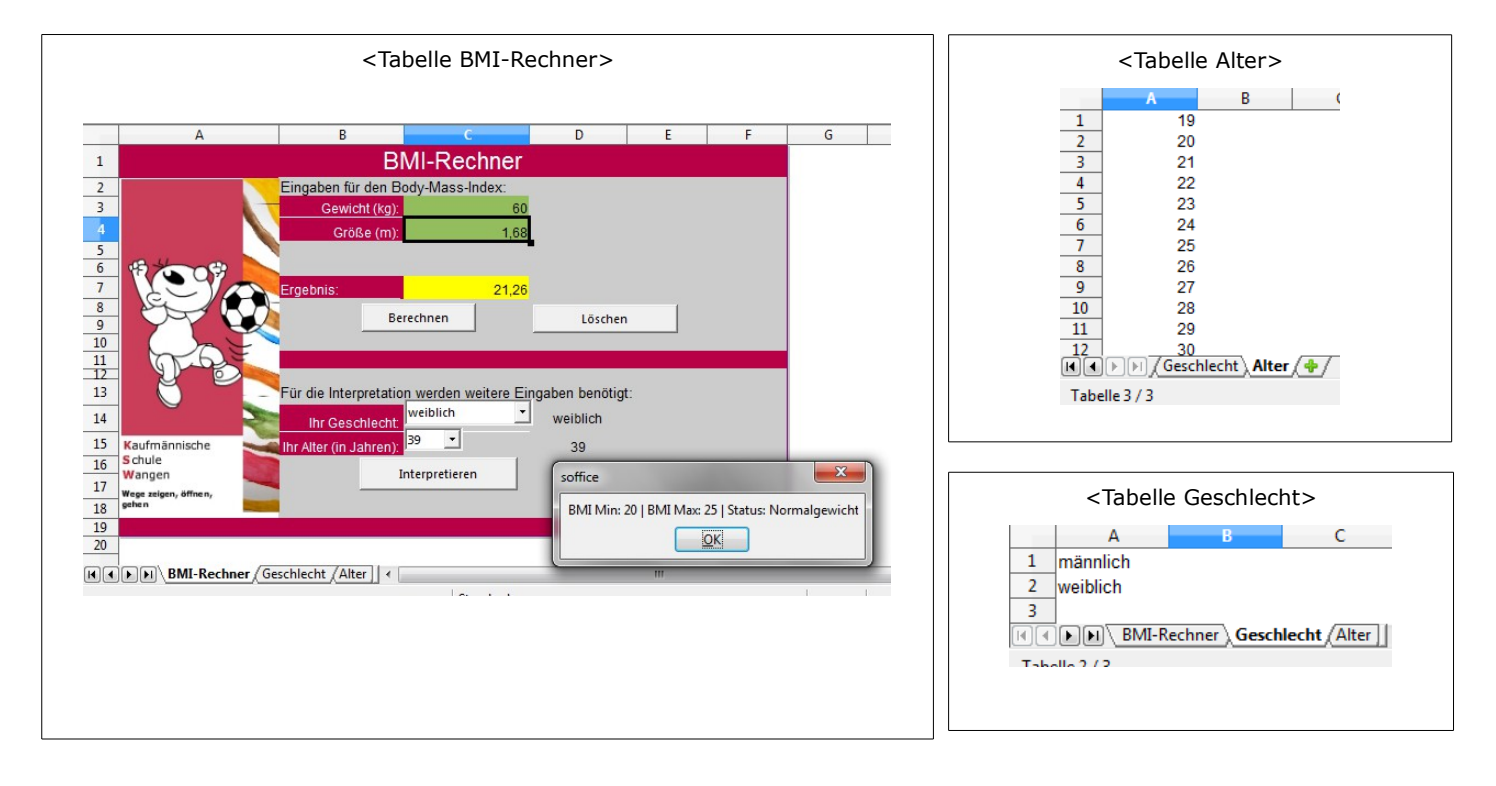

- 1. Implementieren Sie zuerst die Berechnung des BMIs anhand der Angabe des Gewichts und der Größe.
- 2. Nutzen Sie danach die Angaben im Internet, um die Möglichkeit der Klassifizierung (Normalgewicht,...) und Interpretation (Optimaler BMI, MIN, MAX) zu ermöglichen.
- 3. Dokumentieren Sie die Erkenntnisse inklusive Struktogramm für die einzelnen Methoden.

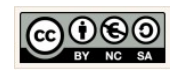

# Thema: Betriebswirtschaftliche Beispiele Projekt/Zusatzaufgaben Tabellenkalkulation

- 1. Nutzen Sie die Datei  $\rightarrow$  Zusatzaufgaben um ein Projekt Ihrer Wahl zu finden.
- 2. Wenden Sie all Ihre erworbenen Kenntnisse an.
- 3. Nennen Sie anhand Ihres Projektes Beispiele inwiefern die grundlegenden informatischen Prinzipien der Wiederverendung, Zerlegung, Automatisierung, Erweiterbarkeit, Sicherheit umgesetzt wurden?

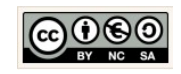